## Google アナリティクス 4

広告レポート (広告メニュー)

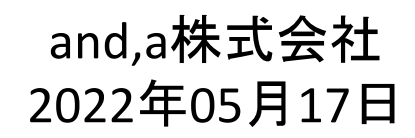

and,a 2022年

## セミナー中はZOOMはミュート状態でお願いいたします。

#### ■セミナーの録画について■

セミナ-

このオンラインセミナーは、弊社にて録画して、アーカイブとしてネットで公開させていただきます。

セミナー中にユーザー様がミュートを解除して音を発せられると、ZOOMのパワーポ イントの横に、お名前や映像が出てしまうことがあるようです。 申し訳ございませんが、音声OFF、カメラOFFにてご視聴いただきますよう、お願い申 し上げます。

| YouTube " | 検索                                                                                                    | 0             |
|-----------|----------------------------------------------------------------------------------------------------|---------------|
| G         | A4+UA 同時導入(7) GTM側の設定(13)                                                                                                    |               |
| Гз        | 則定 ID」の確認のために、GA4に戻って、データストリームへ。                                                                                                    |               |
|           |                                                                                                    |               |
|           | - → C     - → C     - →     - → C     - →     - →     - →     - →     - →     - →     - →     - →     - →     - →     - →     - →     - →     - →     - →     - →     - →     - →     - →     - →     - →     - →     - →     - →     - →     - →     - →     - →     - →     - →     - →     - →     - →     - →     - →     - →     - →     - →     - →     - →     - →     - →     - →     - →     - →     - →     - →     - →     - →     - →     - →     - →     - →     - →     - →     - →     - →     - →     - →     - →     - →     - →     - →     - →     - →     - →     - →     - →     - →     - →     - →     - →     - →     - →     - →     - →     - →     - →     - →     - →     - →     - →     - →     - →     - →     - →     - →     - →     - →     - →     - →     - →     - →     - →     - →     - →     - →     - →     - →     - →     - →     - →     - →     - →     - →     - →     - →     - →     - →     - →     - →     - →     - →     - →     - →     - →     - →     - →     - →     - →     - →     - →     - →     - →     - →     - →     - →     - →     - →     - →     - →     - →     - →     - →     - →     - →     - →     - →     - →     - → |               |
|           |                                                                                                    |               |
|           | アナリティクスアカウント プロ(マイとアプリ                                                                                                    |               |
|           | wine-wine<br>UA:21392355-1<br>wine-wine - GAA                                                                                                    |               |
|           | internation of the                                                                                                    |               |
|           | wine-wine >                                                                                                    |               |
|           |                                                                                                    |               |
|           | アナリティクス すべてのアカウント・ 9 旧会サマリー」と思えてみてください                                                                                                    |               |
|           | 2-y-                                                                                                    |               |
| R         | 2017年 10-2010年4日<br>wire-wite-500(2012357)<br>データストリーム                                                                                                    |               |
|           | ビ 図2(アシスタント すべて 105 Android ウェブ     プロ(ワイ設定 Android ウェブ     プロ(ワイ設定 Android ウェブ     たいたいのの Android ウェブ     プロ(ワイ設定 Android ウェブ     たいたいののの                                                                                                    | ×19-26-200 °  |
| ナレセク曲     | いんが山て ちっち 担合け                                                                                                    | マニもノブム問命にエギノ  |
| 、もしわる削、   | 吹像 か 山 し し て つ に 场 合 は                                                                                                    | 、パーカイノ公用削にてサイ |

#### セミナーテキストのダウンロード

本セミナーのテキストは登録なしでダウンロードしていただくことができます。 テキストはセミナー後も必要に応じて可能な限り更新してまいります。

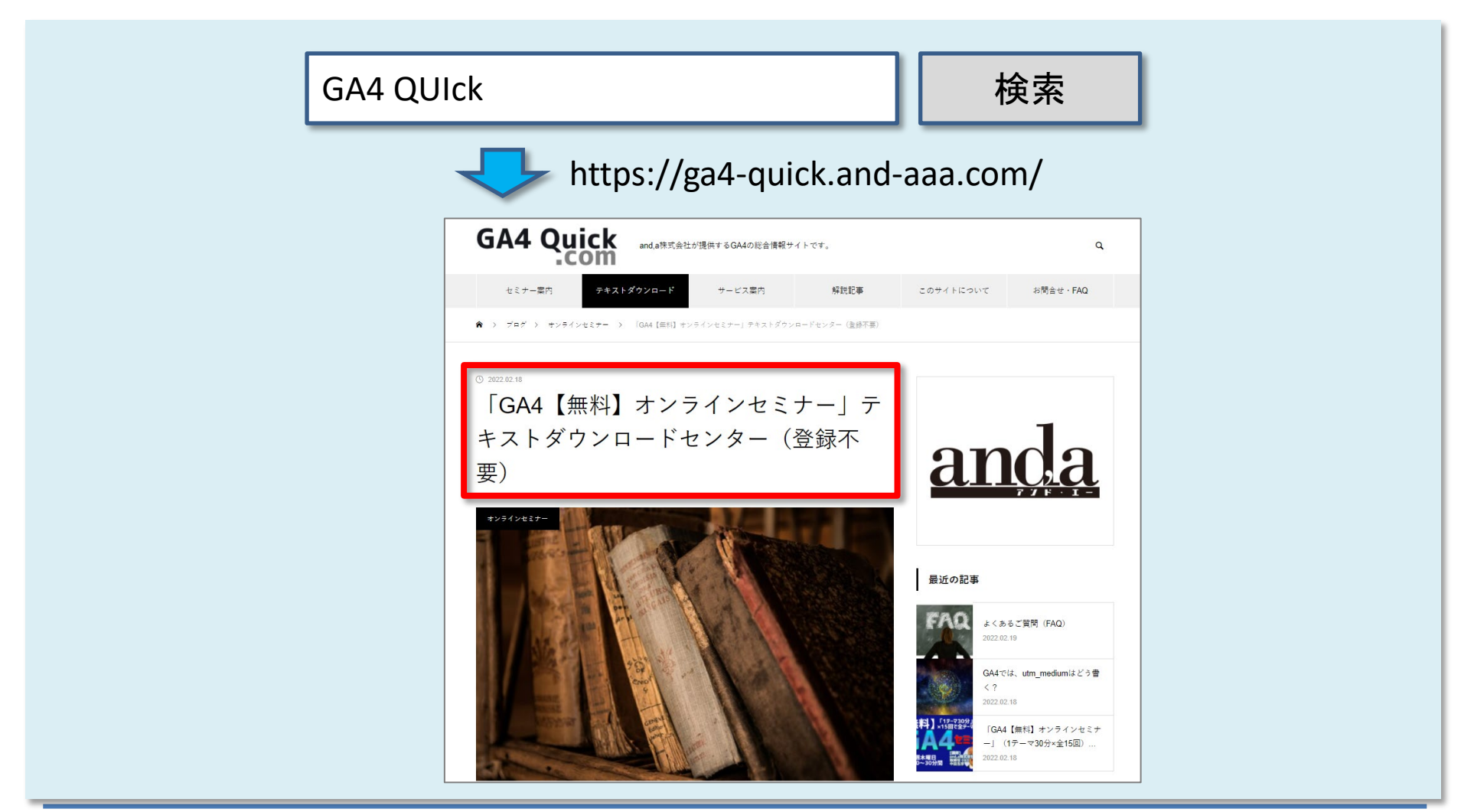

## セミナーについてのご質問

ZOOMにはチャット機能がございますが、<mark>セミナーの時間が30分</mark>のため、 <mark>大変申し訳ございませんが、セミナー中にチャットでご質問を頂戴しても、</mark> <mark>セミナー中にご回答させていただくことができません</mark>。

弊社ではGA4の導入、設定、活用などに関して、質問、相談ができる 「GA4専用無料コミュニティ」 を開設しております。

こちらで当セミナーの講師がご回答させていただきます。 <mark>下記のリンクから、全て無料でご利用いただくことができます。</mark> <u>https://discord.gg/TWzZ75nAHe</u>

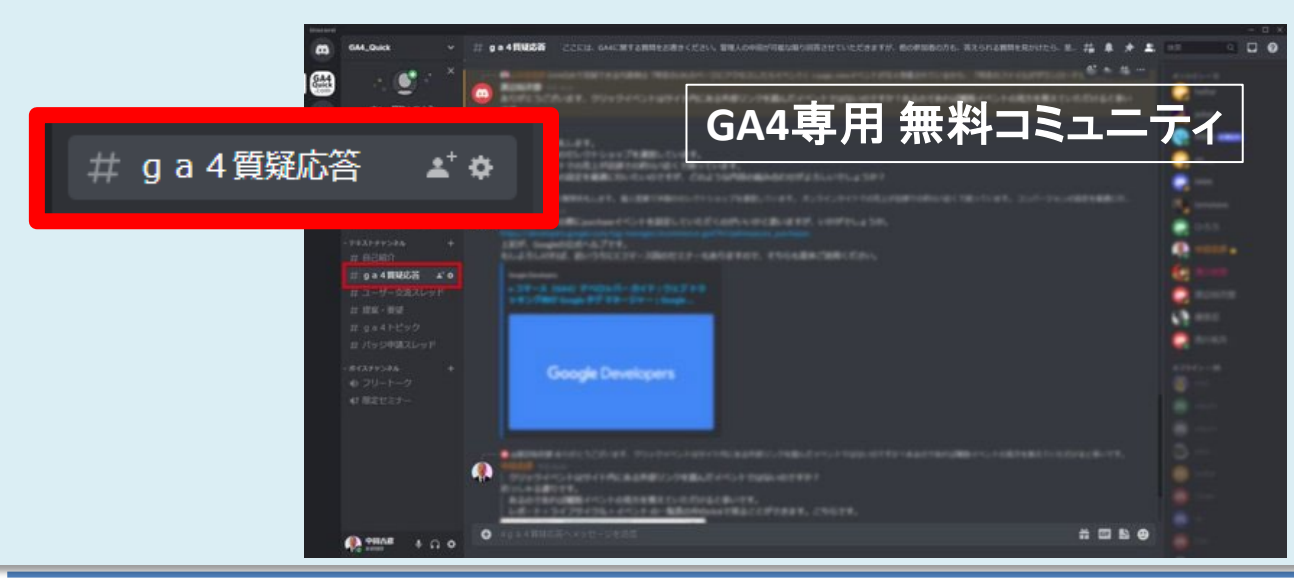

コミュニティは、 当セミナーの主催者 and,a株式会社が運営 しており、どなたでも無 料でご参加いただき、 質問を書き込んで頂く ことができます。

広告メニュー

#### 今回解説するのは、広告レポート(広告メニュー)です。

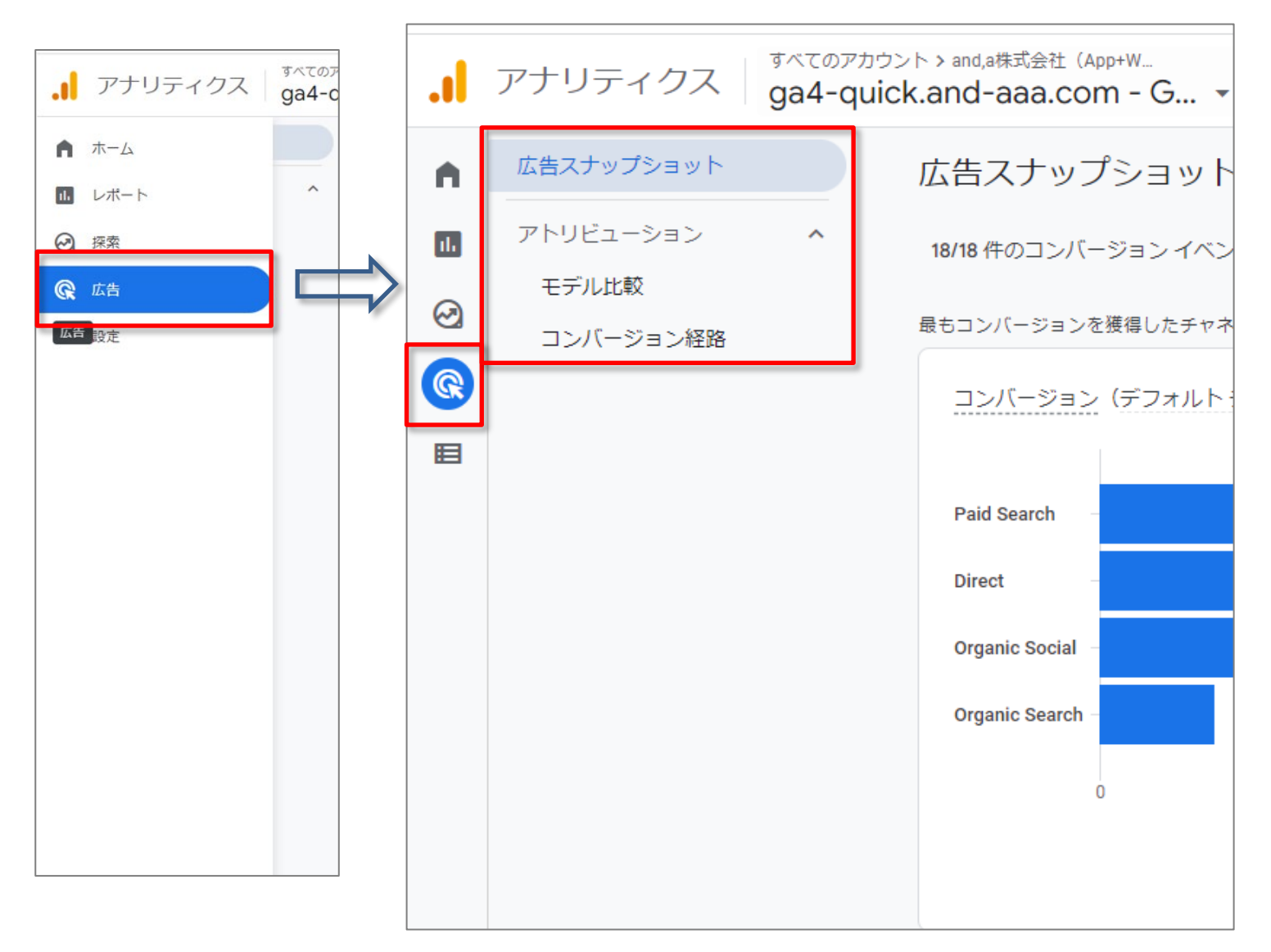

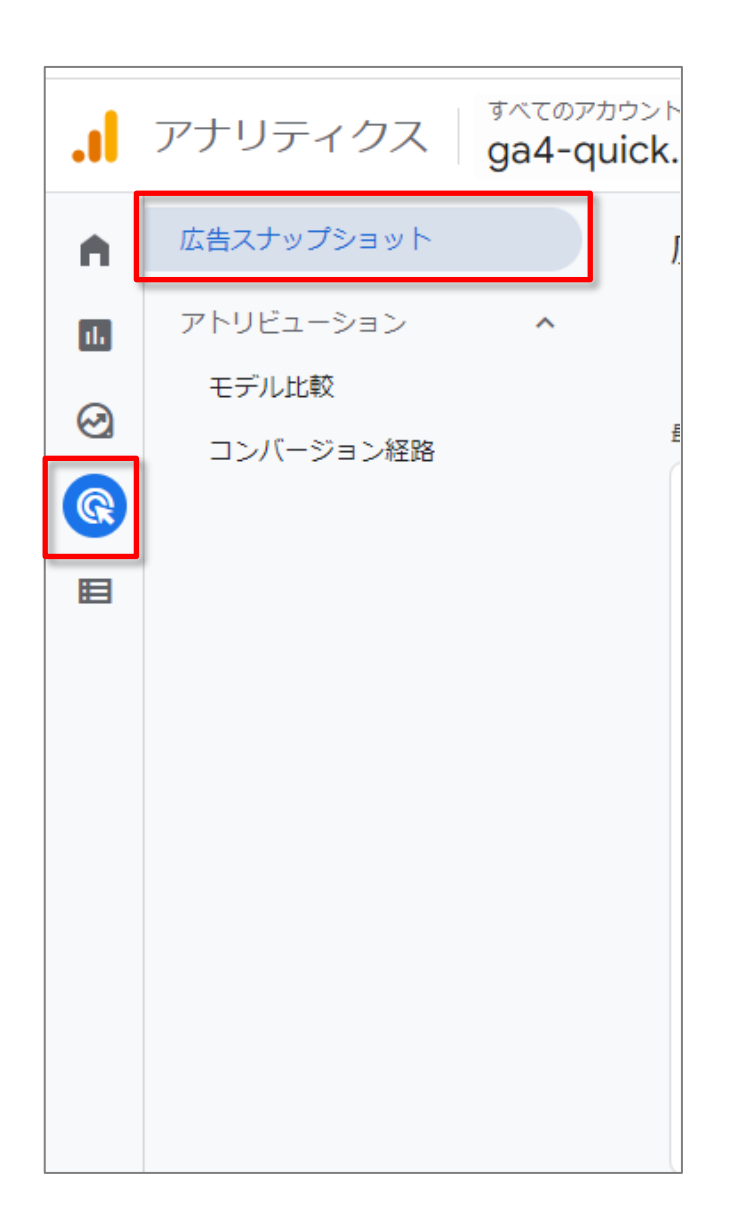

## 広告スナップショット

広告スナップショット(1)

**デフォルトのチャネル グループによるコンバージョン数**: デフォルト チャネル グループのチャネルのうち、最も多くのコンバージョンに貢献して いるチャネルを確認できます。

注:このカードでは、レポート用アトリビューション モデル(管理 > アトリビューション設定 で設定。次ページで解説)を基に、コンバージョンに対する貢献度を特定のチャネル に割り当てます。

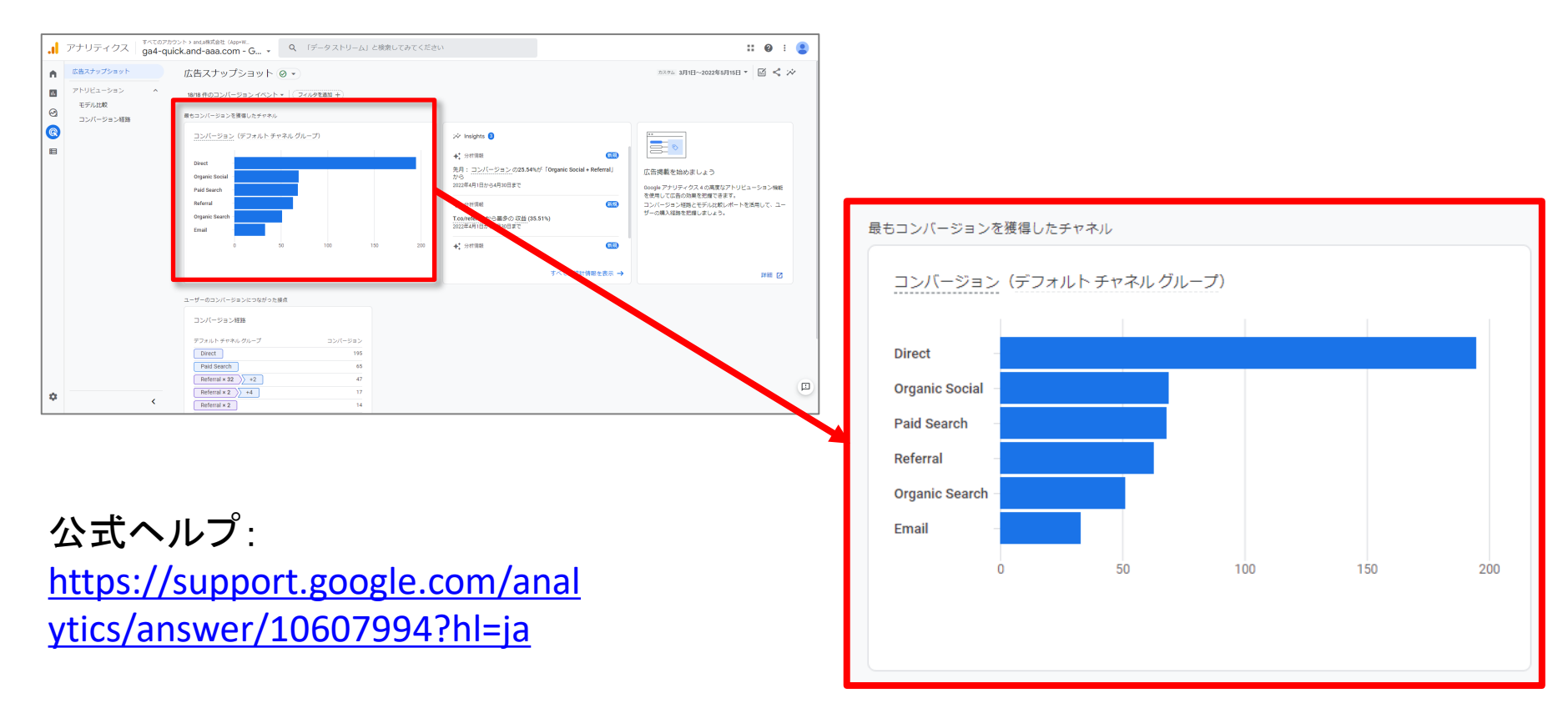

#### (解説)レポート用アトリビューション モデルとは?(1)

#### レポート用アトリビューション モデル の設定は、こちらで行います。 管理 > プロパティ列 > アトリビューション設定

| .1 | アナリティクス<br>ga4-quick.and-aaa.com - G ・   | Q 「測定 ID」と検索してみてください                                        | <b>:: @</b> : 😩 |
|----|------------------------------------------|-------------------------------------------------------------|-----------------|
| •  | 管理 ユーザー                                  |                                                             |                 |
| E. | アカウント + アカウントを作成<br>and,a株式会社(App+Web) ▼ | プロパティ + プロパティを作成<br>ga4-quick.and-eaa.com - GA4 (302974976) |                 |
| 9  | アカウント設定                                  | <ul> <li>         ・         ・         ・</li></ul>           |                 |
|    | **** アカウントのアクセス管理                        |                                                             |                 |
|    | <ul> <li>すべてのフィルタ</li> </ul>             | グロバティのアクセス管理                                                |                 |
|    | ⑦ アカウント変更層歴                              |                                                             |                 |
|    | ■ ゴミ箱                                    | ● テータ≵症 アトリヒューション設定                                         |                 |
|    |                                          | ☆回 レポート用版例子<br>つ アトリビューション設定                                |                 |
|    |                                          | <ul> <li>ジ プロパティ変更層歴</li> <li>Dd データ削除リクエスト</li> </ul>      |                 |
|    |                                          | サービスとのリンク                                                   |                 |
|    |                                          | 🔥 Google 広告のリンク                                             |                 |
|    |                                          | グ アドマネージャーのリンク                                              |                 |
|    |                                          | BigQueryのリンク                                                |                 |
|    |                                          | ▶ ディスプレイ&ビデオ 360 のリンク                                       |                 |
| ~  |                                          | Merchant Center                                             |                 |
| 0  | ©2022 Googl                              | ■アナリティクスホーム  利用規約   ブライバシーボリシー   フマイヤジバックを送信                |                 |

## (解説)レポート用アトリビューション モデルとは?(2)

## レポート用のアトリビューションモデルを選択できます。 各モデルの解説は後述。

#### ここでの選択は履歴データと今後のデータの両方に適用されます。

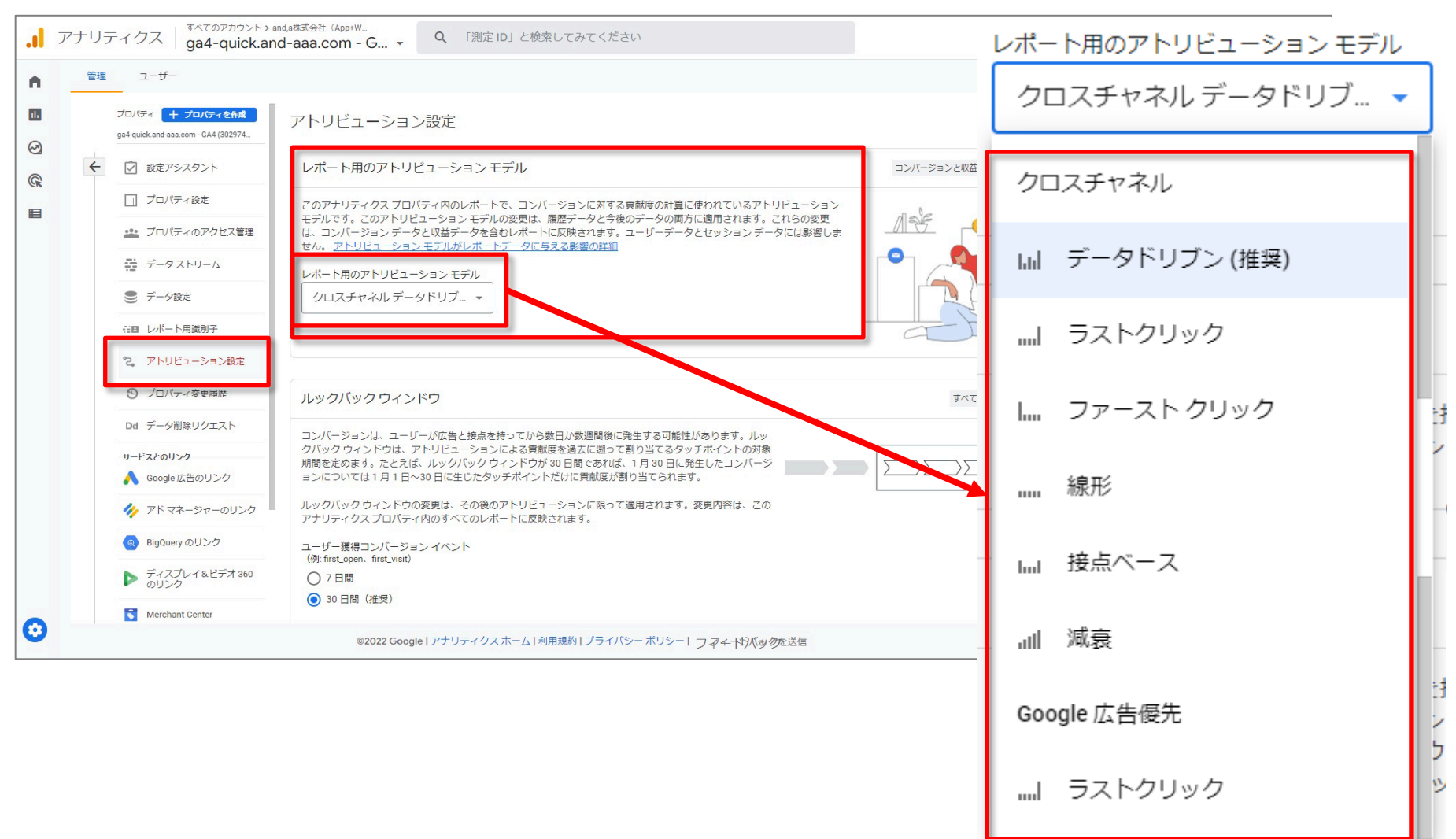

広告スナップショット(2)

#### コンバージョン経路:

指定した期間を対象に、上位のコンバージョン経路と、それぞれのコンバージョン経路 で達成されたコンバージョン数を確認できます。

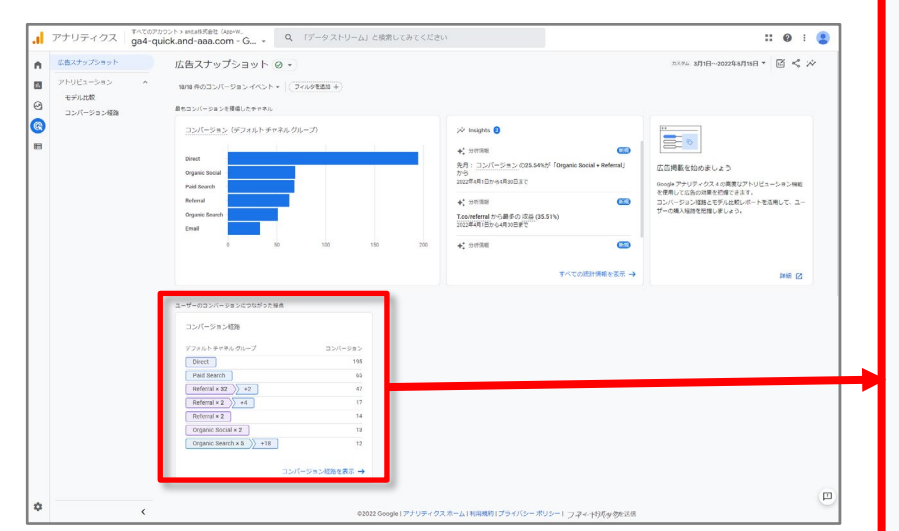

公式ヘルプ: https://support.google.com/anal ytics/answer/10607994?hl=ja

| くださ    | υ.                                   | <b>:: @</b> : <b>()</b>                                                                                | ユーザーのコンバージョンにつながった打    | 安点             |
|--------|--------------------------------------|----------------------------------------------------------------------------------------------------|------------------------|----------------|
|        |                                      | лаян алин-золучалын • 🖻 < 🌣                                                                            | コンバージョン経路              |                |
|        |                                      | 正の現象を知めましよう この現象を知めましょう このに、このの時を行いてきたい。この つうついのに、このの時を行いてきたい。この つうついの時を見ていたので、そのして、この つうつのも利用を行いましょう。 | デフォルト チャネル グループ        | コンバージョン        |
| 200    | ** 21%## ***                         |                                                                                                    | Direct                 | 195            |
|        |                                      | and D                                                                                                  | Paid Search            | 65             |
|        |                                      |                                                                                                    | Referral × 32 >> +2    | 47             |
|        |                                      |                                                                                                    | Referral × 2 +4        | 17             |
| 717    | 2 ホーム11回時約1プライバシー ポリシート つ スィルジボルのかぶの | m                                                                                                    | Referral × 2           | 14             |
|        | n μιταφορισστοστοστοστοστοστοστοστο  |                                                                                                    | Organic Social × 2     | 13             |
|        |                                      |                                                                                                    | Organic Search × 5 +18 | 12             |
| g<br>9 | le.com/ana<br>94?hl=ja               | <u>al</u>                                                                                              |                        | コンバージョン経路を表示 → |
|        |                                      |                                                                                                    |                        |                |
| I      | ノンク先の                                | 「コンパージ                                                                                                 | ョン経路」レポートにつし           | いては後述          |

|      | アナリティクス    | ತನ್ನಂಗರ್ಶನಿಂಗಿ<br>ga4-quick. |
|------|------------|------------------------------|
| A    | 広告スナップショット | J                            |
| li i | アトリビューション  | ^                            |
| Ø    | モデル比較      |                              |
| R    | コンバージョン経路  |                              |
| Ħ    |            |                              |
|      |            |                              |
|      |            |                              |
|      |            |                              |
|      |            |                              |
|      |            |                              |
|      |            |                              |
|      |            |                              |

## モデル比較

## モデル比較(1)

#### モデル比較とは?

#### <del>チャネルごとに、異なるアトリビューション モデル(次ページで解説)を適用した場合に</del> <mark>貢献度がどのように変化するかを確認できます。</mark>カードの上部にあるプルダウンメ ニューを使用し、他のアトリビューション モデルを選択して比較できます。

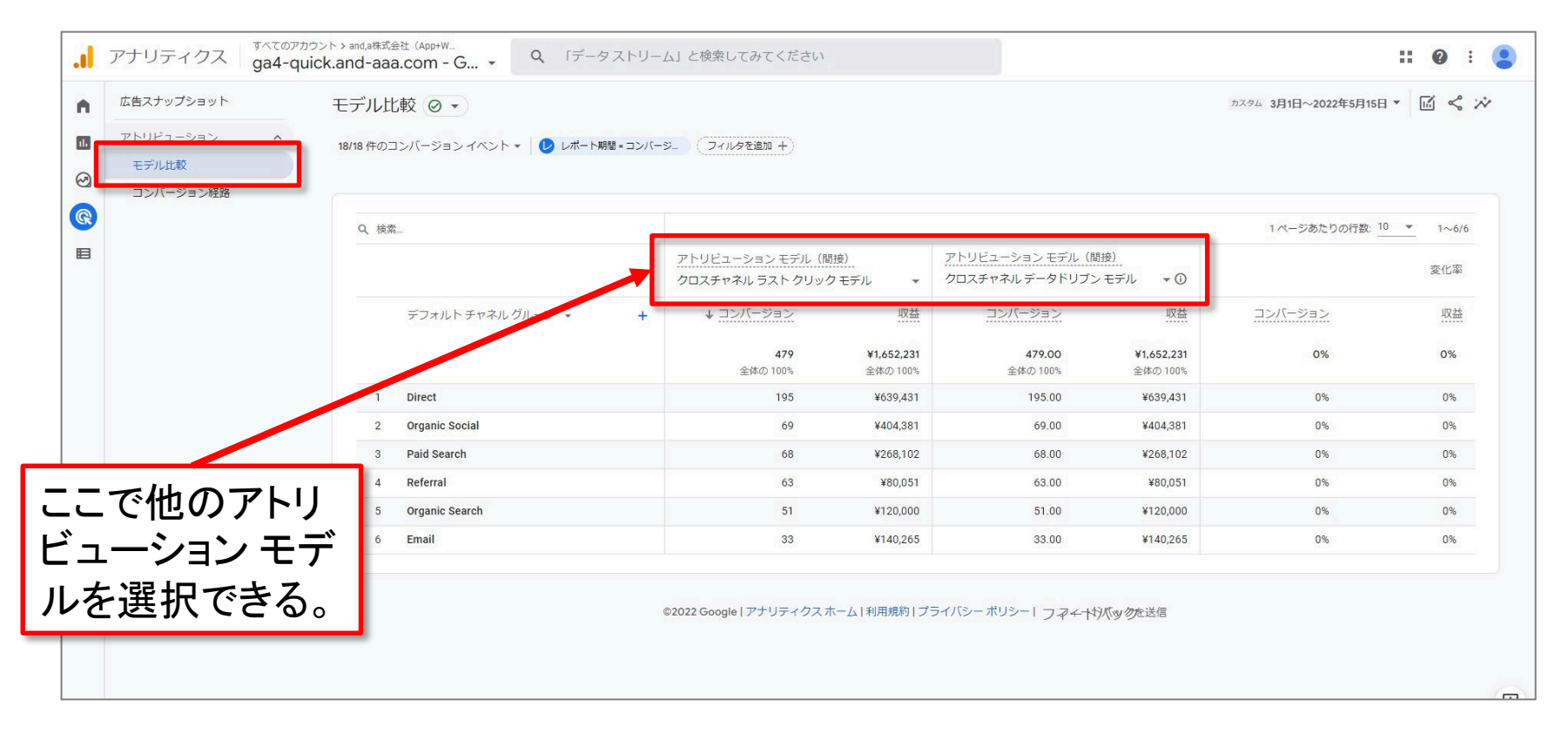

#### 公式ヘルプ:

#### アトリビューション モデルとは

#### 「アトリビューション モデル」とは、<mark>販売やコンバージョンに至った広告の貢献度をコン</mark> バージョン経路のタッチポイントにどのように割り振るかを決めるルールのことです。そ れぞれの「アトリビューション モデル」については、後ほど解説します。

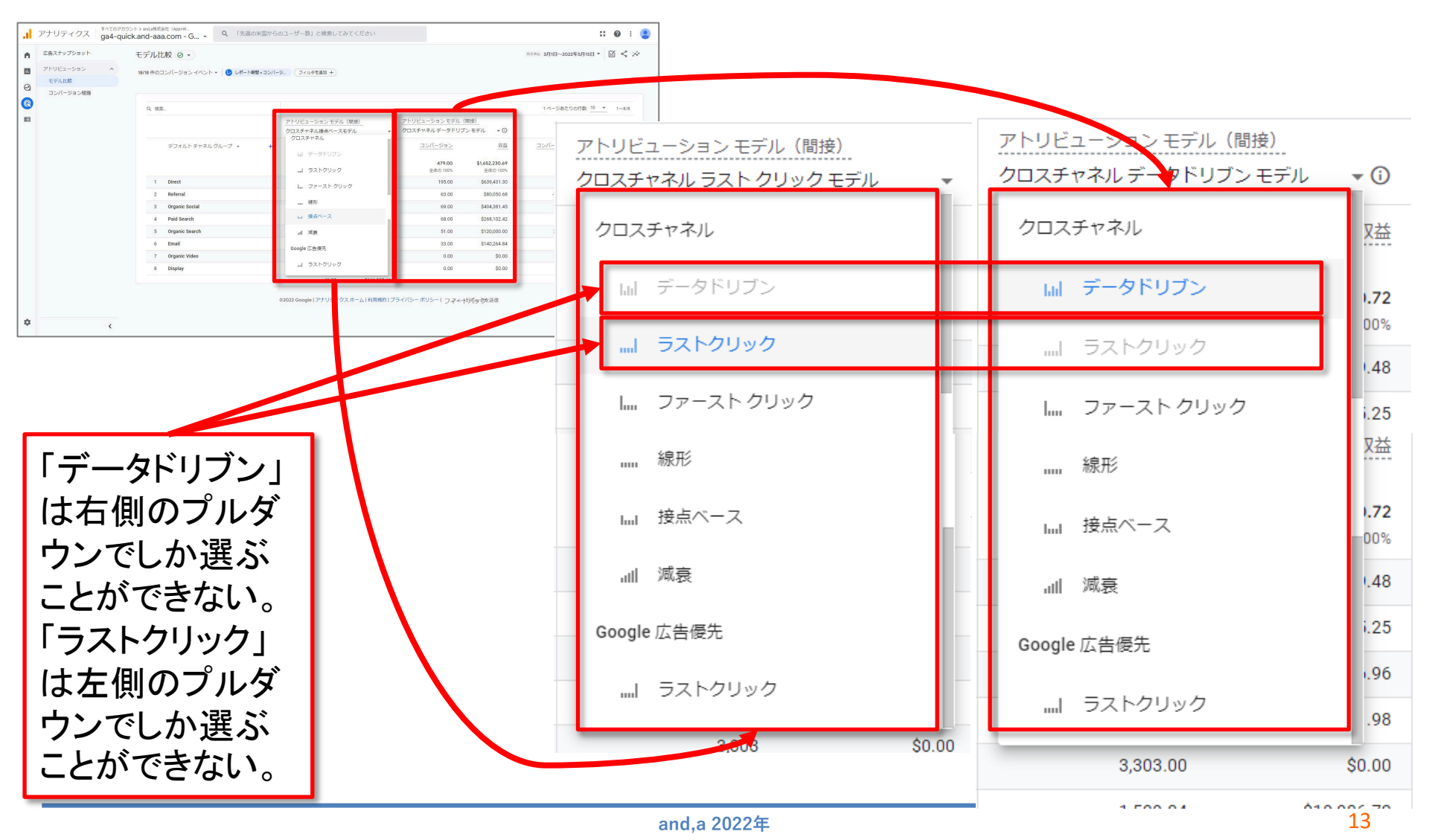

### アトリビューション モデリングの概要(1)

ユーザーが、広告主のウェブサイトで商品購入などの価値の高い行動に至る前に、検 索や広告のクリックを複数回行う場合があります。通常、最後にクリックされた広告だ けに貢献度が割り当てられますが、コンバージョンに至るきっかけになったのは、その 広告だけとは限りません。その前にクリックされた他の広告も重要な役割を果たしてい ることがあります。

<mark>アトリビューションとは</mark>、ユーザーがコンバージョンを達成するまでにたどった経路を確 認し、コンバージョンまでに経由した広告やクリックなどのさまざまな要素に貢献度を 割り当てることです。

公式ヘルプ:

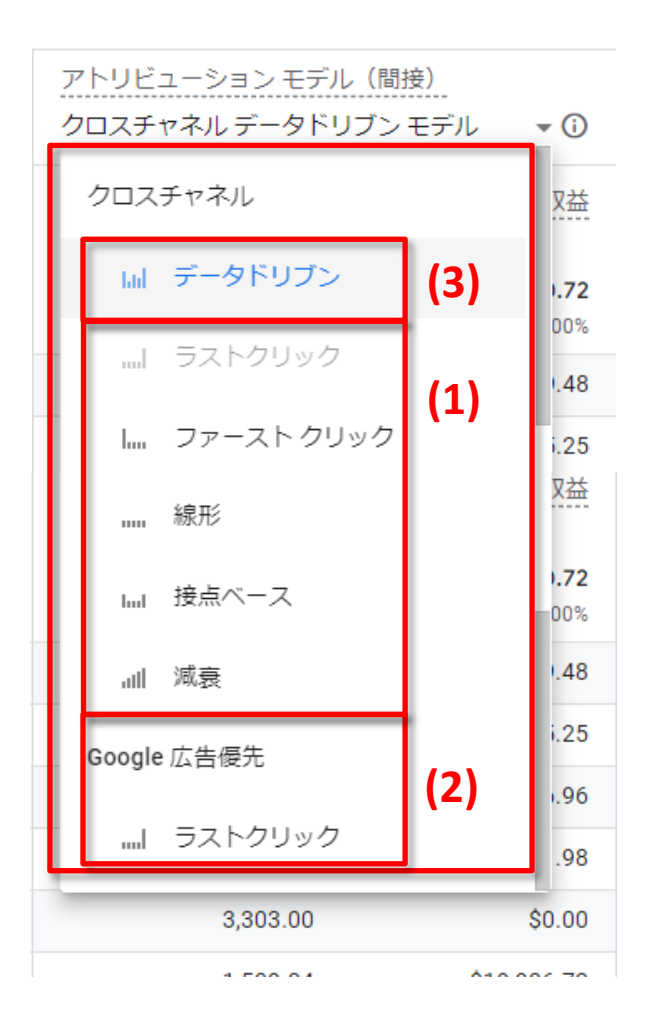

GA4のアトリビューションレポートでは、 「クロスチャネルのルールベース モデル」(図(1))、 「Google 広告優先のルールベース モデル」(図(2))、 「データドリブン アトリビューション」(図(3)) という3種類のアトリビューション モデルを利用できます。

#### 公式ヘルプ:

データドリブン アトリビューション(1)

データドリブン アトリビューション=機械学習アルゴリズムが使用されています 各コンバージョン イベントのデータに基づいてコンバージョンの貢献度を割り当てます。それぞれのアカウントのデータを使用して各クリック インタラクションの 貢献度を計算する点が他のモデルと異なっています。 データドリブン モデルは広告主およびコンバージョン イベントごとに異なります。

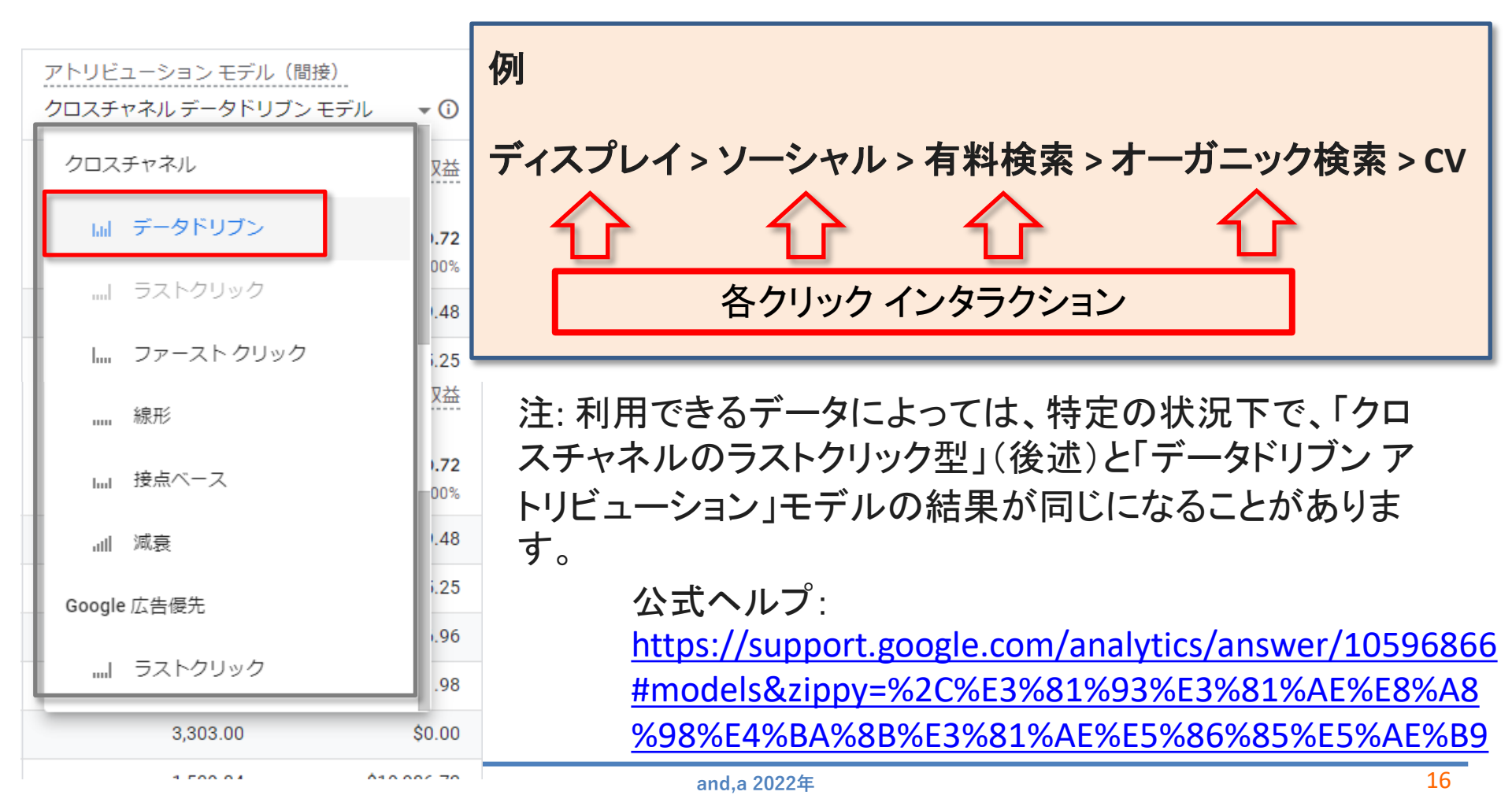

## データドリブン アトリビューション(2)

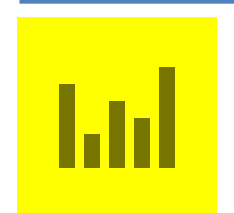

#### デフォルトで選択されているのは、「データドリブンアトリビューション」モデル です。

レポート用のアトリビューション モデル すべてのアカウント > and,a株式会社 (App+W... アナリティクス Q 「測定 ID」と検索してみてください ga4-guick.and-aaa.com - G... -クロスチャネル データドリブ… 🔻 ユーザー 管理 A ıl. プロパティ + プロパティを作成 アトリビューション設定 ga4-guick.and-aaa.com - GA4 (302974... クロスチャネル  $\Theta$ レポート用のアトリビューション モデル ② 設定アシスタント コンバージョンと収益 R 日 プロパティ設定 :のアナリティクス プロパティ内のレポートで、コンバージョンに対する貢献度の計算に使われているアトリビューション E ASE □□ データドリブン(推奨) モデルです。このアトリビューション モデルの変更は、履歴データと今後のデータの両方に適用されます。これらの変更 プロパティのアクセス管理 は、コンバージョンデータと収益データを含むレポートに反映されます。ユーザーデータとセッションデータには影響しま アトリビューション モデルがレポートデータに与える影響の詳細 データストリーム レポート用のアトリビューション モデル ラストクリック ..... ● データ設定 クロスチャネル データドリブ... マ 田田 レポート用識別子 2. アトリビューション設定 ファースト クリック I..... ⑦ プロバティ変更履歴 ルックバック ウィンドウ すべて Dd データ削除リクエスト コンバージョンは、ユーザーが広告と接点を持ってから数日か数週間後に発生する可能性があります。ルッ 線形 クバック ウィンドウは、アトリビューションによる貢献度を過去に遡って割り当てるタッチポイントの対象 ..... サービスとのリンク 期間を定めます。たとえば、ルックバック ウィンドウが 30 日間であれば、1 月 30 日に発生したコンバージ ョンについては1月1日~30日に生じたタッチポイントだけに貢献度が割り当てられます。 A Google 広告のリンク ルックバック ウィンドウの変更は、その後のアトリビューションに限って適用されます。変更内容は、この アドマネージャーのリンク アナリティクスプロパティ内のすべてのレポートに反映されます。 接点ベース hud BigQuery のリンク ユーザー獲得コンバージョン イベント (例: first\_open、first\_visit) ディスプレイ&ビデオ 360 のリンク ○7日間 減衰 () 30 日間(推奨) الله Merchant Center  $\odot$ ©2022 Google | アナリティクスホーム | 利用規約 | プライバシー ポリシー | ファイトわバックを送信 Google 広告優先 ラストクリック

.....

データドリブン アトリビューション(3)

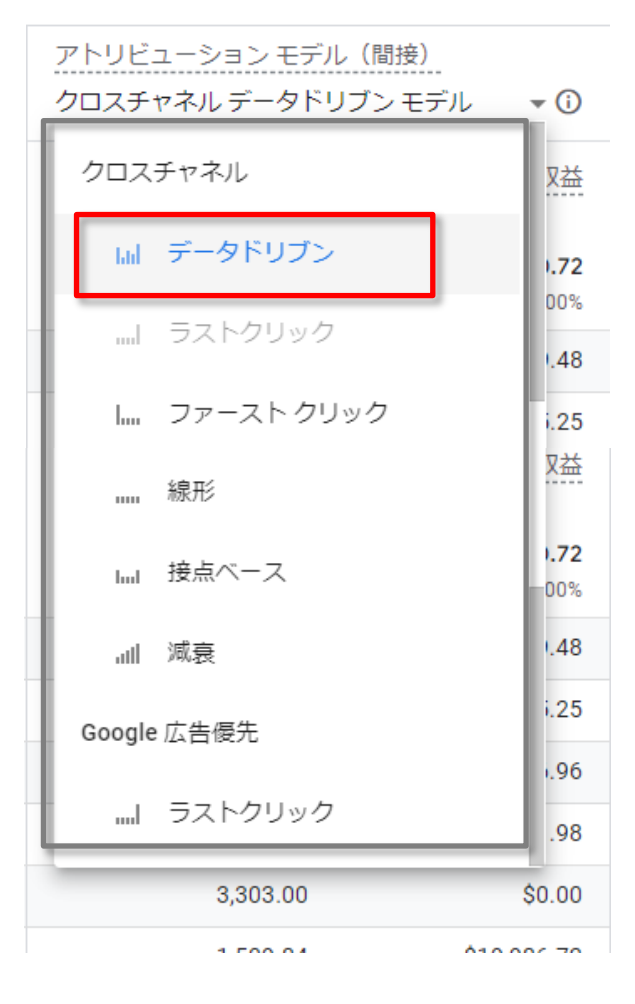

#### データドリブン アトリビューションの仕組み

アトリビューションでは、機械学習アルゴリズムを使用し てコンバージョン経路と非コンバージョン経路の両方が評 価されます。

結果として生じるデータドリブン モデルは、異なるタッチ ポイントがコンバージョンの成果に与える影響を学習しま す。

このモデルには、コンバージョンからの経過時間、デバイ スの種類、広告インタラクションの数、広告の表示の順序、 クリエイティブアセットの種類などの要素が含まれます。 このモデルでは、反事実的条件法(次ページ参照)を使 用して、実際に発生したものと発生した可能性のあるも のを比較し、コンバージョンの促進に繋がる可能性が高 いタッチポイントを判別します。この可能性に基づいて、 これらのタッチポイントにコンバージョンの貢献度が割り 当てられます。

## (参考)反事実的条件法

「2つの事柄の間に一見関係があるように見える」状態を相関関係があるという。 しかし、相関関係があることは、因果関係があることを意味しない。「2つの事柄のうち、どち らが原因で、どちらが結果かということが明らかである」状態を、因果関係があるという。 参考文献:<u>https://diamond.jp/articles/-/102692</u>

たとえば、

「広告を出稿したら、売上が伸びた」という事実があったとしても、

「広告を出さなくても、売り上げが伸びたかも知れない」という予想は否定するのが難しい。 参考文献:<u>https://diamond.jp/articles/-/127887?page=2</u>

「もし広告を出さなかったら」という「反事実」における売上を知ることができれば、広告と売 上のあいだに因果関係があるかどうかを確認できる。</u>それだけでなく、広告にどのくらいの 効果があったのかも知ることが可能である。しかし現実には、同じ時間に「もし広告を出さ なかったら」を正確に検証する方法が無い。(過去に遡って、広告を出さないことを試してみ ることができないため。)

データドリブンアトリビューションにおいては、反事実的条件法を使用して、「実際に発生した たもの」と「発生した可能性のあるもの」を比較し、コンバージョンの促進に繋がる可能性が 高いタッチポイントを判別することが可能であると公式ヘルプでは説明されている。

#### クロスチャネルのルールベース モデル ー クロスチャネルのラストクリック

クロスチャネルのルールベースモデル – クロスチャネルのラストクリック ノーリファラーを無視し、ユーザーがコンバージョンに至る前に、最後にクリック したチャネル(または YouTube のエンゲージビュースルー)にコンバージョン値 をすべて割り当てます。コンバージョン値がどのように割り当てられるかについ ては、下記の例をご覧ください。

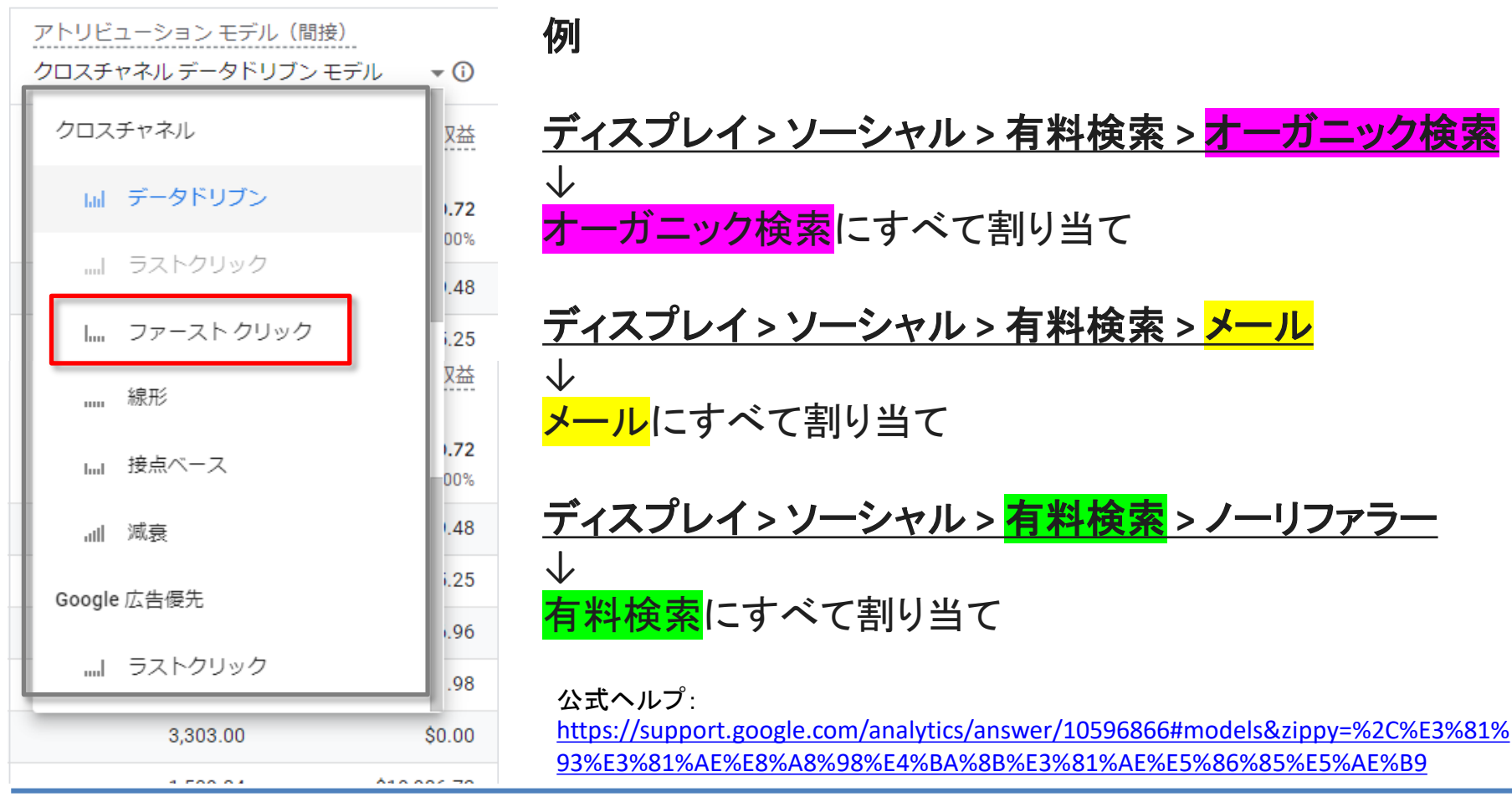

#### クロスチャネルのルールベース モデル – クロスチャネルのファースト クリック クロスチャネルのルールベース モデル – クロスチャネルのファーストク リック ユーザーがコンバージョンに至る前に、最初にクリックしたチャネル(または YouTube のエンゲージビュースルー)にコンバージョンの貢献度をすべて割 り当てます。

アトリビューション モデル(間接)

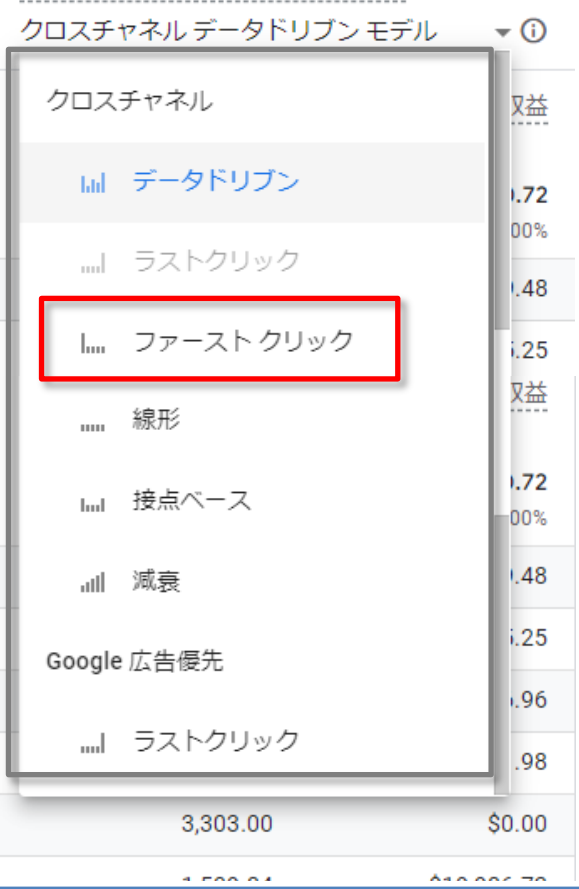

公式ヘルプ: https://support.google.com/analytics/answer/10596866# models&zippy=%2C%E3%81%93%E3%81%AE%E8%A8%98 %E4%BA%8B%E3%81%AE%E5%86%85%E5%AE%B9

#### クロスチャネルのルールベース モデル – クロスチャネル線形

クロスチャネルのルールベースモデル – クロスチャネル線形 ユーザーがコンバージョンに至る前に経由したすべてのチャネル(または YouTube のエンゲージビュースルー)に、<mark>均等にコンバージョンの貢献度を割</mark> り当てます。

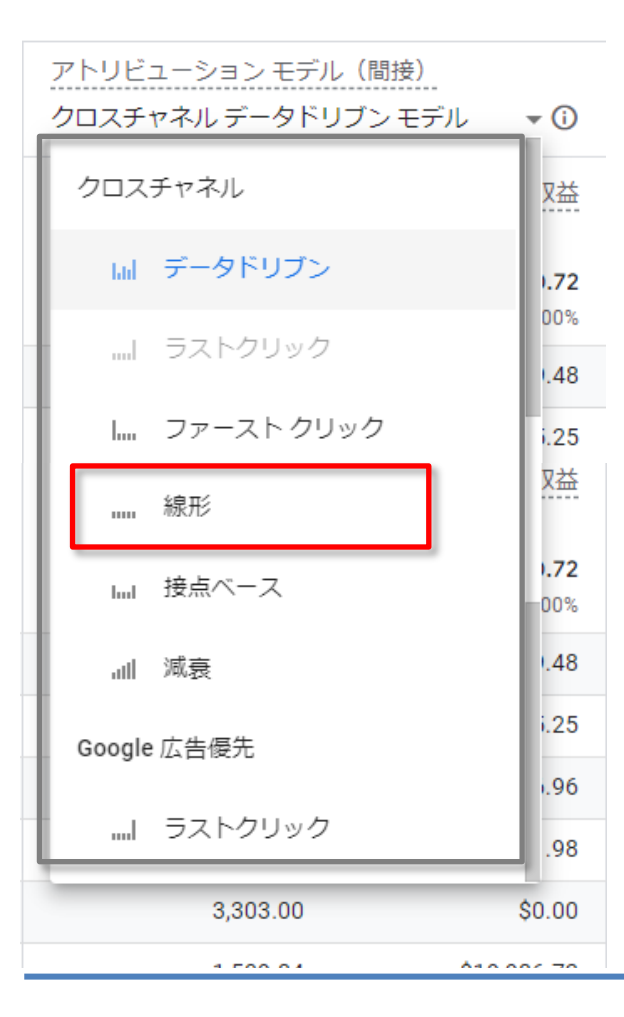

公式ヘルプ: <u>https://support.google.com/analytics/answer/10596866#</u> <u>models&zippy=%2C%E3%81%93%E3%81%AE%E8%A8%98</u> <u>%E4%BA%8B%E3%81%AE%E5%86%85%E5%AE%B9</u>

#### クロスチャネルのルールベース モデル – クロスチャネル接点ベース

クロスチャネルのルールベースモデル – <mark>クロスチャネル接点ベース</mark> 最初と最後の接点に 40% ずつ貢献度を割り当て、残りの 20% をその間の接 点に均等に割り当てます。

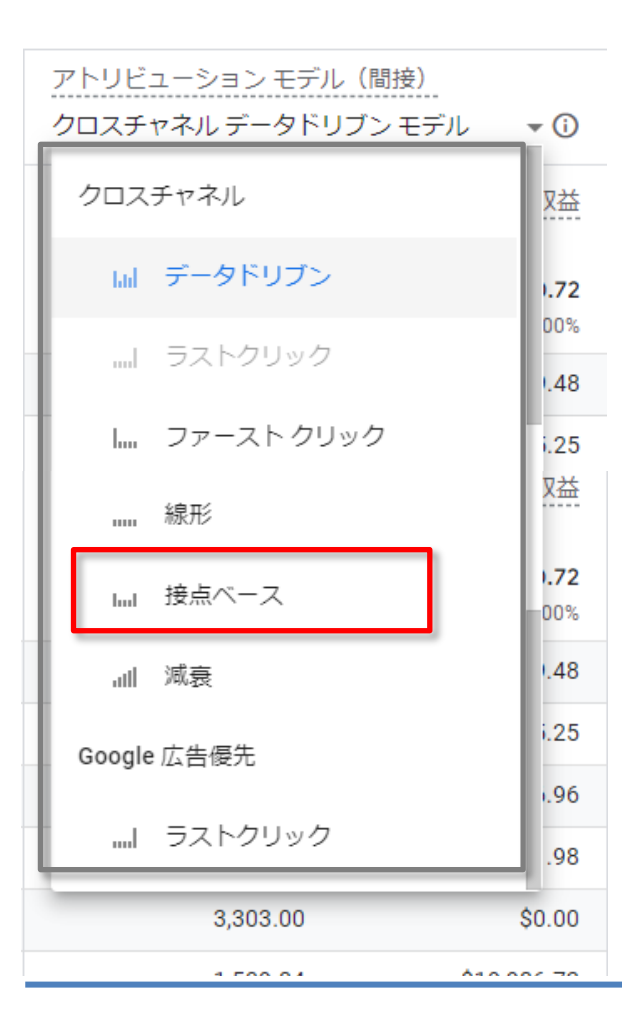

land

公式ヘルプ: <u>https://support.google.com/analytics/answer/10596866#</u> <u>models&zippy=%2C%E3%81%93%E3%81%AE%E8%A8%98</u> <u>%E4%BA%8B%E3%81%AE%E5%86%85%E5%AE%B9</u>

#### クロスチャネルのルールベース モデル – クロスチャネル減衰

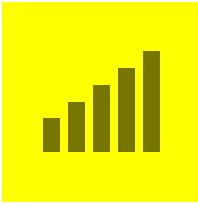

クロスチャネルのルールベース モデル – <mark>クロスチャネル減衰</mark>

コンバージョンが発生した時点から、時間的に近い接点ほど高い貢献度を割り当てます。貢献度は7日間の半減期を使って割り当てられます。つまり、コンバージョンの獲得日から8日前のクリックには、コンバージョン達成の前日のクリックの半分の貢献度が割り当てられます。

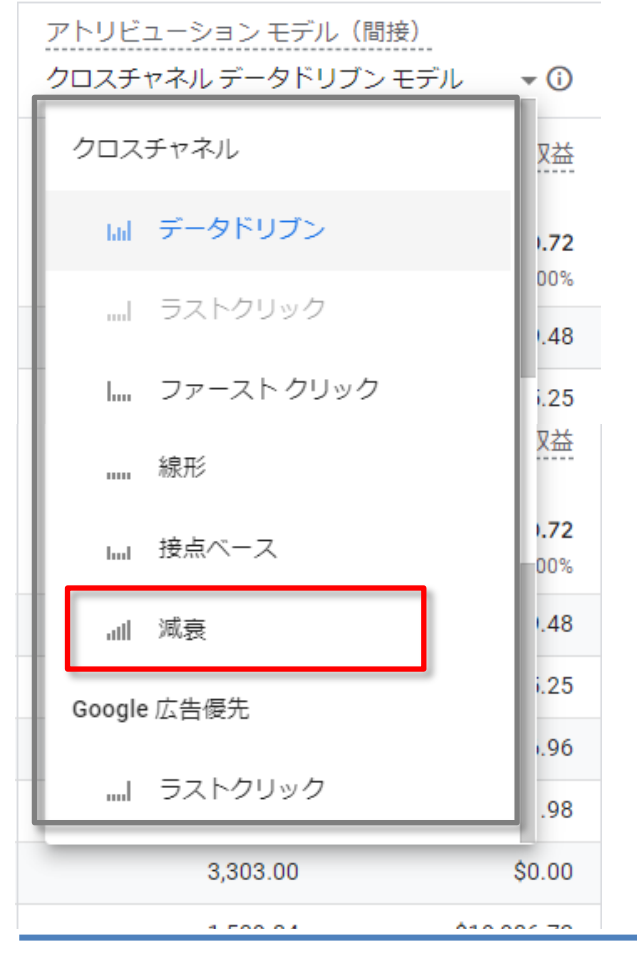

公式ヘルプ: <u>https://support.google.com/analytics/answer/10596866#</u> <u>models&zippy=%2C%E3%81%93%E3%81%AE%E8%A8%98</u> <u>%E4%BA%8B%E3%81%AE%E5%86%85%E5%AE%B9</u>

## Google 広告優先モデル – ラストクリック

|   |               | Google<br>ユーザ- | <b>広告優先</b><br>ーがコンバ | モデル ー <mark>ラストクリック</mark><br>ベージョンに至る前に、最後にクリックした Google 広告チャネ                |
|---|---------------|----------------|----------------------|--------------------------------------------------------------------------------|
|   |               | ルに、-<br>敗内で、   | レハーン:<br>Coordo 広    | コン値を9へて割りヨてよ9。例のように、コンハーション裕<br>生のクリックが発生していたい提会け、アトリビューションチ                   |
|   |               | 町内で            | いいのに ム               | コリックシンガモエしていない场口は、アドリヒューションモー                                                  |
|   |               | 1 1010         |                      |                                                                                |
|   | アトリドューショ      | ョンモデル (間接)     |                      | 例                                                                              |
|   | クロスチャネル       | データドリブン モラ     | <br>デル <b>・</b> ()   | ディスプレイ > ソーシャル > <mark>Google 広告 有料検索</mark> > オーガ                             |
|   | クロスチャネル       | L              | 又益                   | <ul> <li>ニック検索</li> <li>↓</li> </ul>                                           |
|   | lad データ       | ッドリブン          | 1.72                 | -<br>Google 広告 有料検索にすべて割り当て                                                    |
| - | I 571         | クリック           | 00%                  | ディスプレイ > ソーシャル > YouTube EVC(次ページで解説) >                                        |
|   | 「… ファー        | -ストクリック        | i.25                 | メール                                                                            |
|   | 線形            |                |                      | ↓<br>VouTube にすべて割り当て                                                          |
|   | lul 接点ベ       | ベース            | <b>1.72</b>          |                                                                                |
|   | 訓 減衰          |                | .48                  | ディスプレイ > ソーシャル > <mark>メール</mark> > ノーリファラー                                    |
|   | Google 広告優    | 先              | i.25                 | →<br><mark>メール</mark> にすべて割り当て(ノーリファラーを除くラストクリックに                              |
| - | I <b>ラ</b> スト | -<br>クリック      | .96                  | フォールバック)                                                                       |
|   | _             |                |                      | 公式ヘルプ:                                                                         |
|   | 3,            | ,303.00        | \$0.00               | https://support.google.com/analytics/answer/10596866#models&zippy=%2C%E3%81%93 |
|   | 4             | 500.04         | A10.007.70           | /0E3/001/0RE/0E0/0R0703070E470DR700D70E3700170RE70E3700D700370E370RE70B9       |

## (解説)YouTube EVC

YouTube EVC

YouTube ウェブ <mark>エンゲージビュー コンバージョン</mark>(EVC) イベントは、 ユーザーが YouTube 動画を 10 秒以上視聴し、 動画の視聴から 3 日以内にウェブサイト上でコンバージョンに至った

ことを示します。

公式ヘルプ: <u>https://support.google.com/analytics/answer/10130476?hl=ja</u>

#### モデル比較レポート 期間と「コンバージョン イベント」を選択する

期間とコンバージョン イベントを選択する まず、右上の日付選択ツールのプルダウン メニューから期間を選択します。次に、レポー トの左上にあるプルダウン メニューから、1 つ以上の<mark>「コンバージョン イベント」を選択</mark>しま す。デフォルトでは、すべての「コンバージョン イベント」が選択され、レポートにまとめて 表示されます。

| すべてのアカウント > and,a株式会社(App+W<br>ga4-quick.and-aaa.com - G マ | カウント > and,a株式会社(App+W<br>uick.and-aaa.com - G マ Q 「データストリー | - ム」と検索してみてください                     |                               |                                   |                               | :                      | : 0 : 2 |
|------------------------------------------------------------|-------------------------------------------------------------|-------------------------------------|-------------------------------|-----------------------------------|-------------------------------|------------------------|---------|
| モデル比較 🔘 🔹                                                  |                                                             |                                     |                               |                                   |                               | カスタム 3月1日~2022年5月15日 ▼ | ≌ ペ ☆   |
| ^ 18/18 件のコンバージョンイベント▼ 🕑                                   |                                                             |                                     |                               |                                   |                               | 日付選択。                  | ソール     |
| ·····································                      | Q 検索                                                        |                                     |                               |                                   |                               | 1ページあたりの行数: 10         | 1~6/6   |
| ✔ 18 個のアイテム                                                |                                                             | アトリビューション モデル(間<br>クロスチャネル ラスト クリック | ]接)<br>フ モデル   ▼              | アトリビューション モデル(<br>クロスチャネル データドリブ: | 間接)<br>ンモデル <del>、</del> ①    |                        | 変化率     |
| ✓ purchase                                                 | デフォルトチャネルグループ 🔹 🕇 +                                         | ↓ コンバージョン                           | 収益                            | コンバージョン                           | 収益                            | コンバージョン                | 収益      |
| ga4_thanks20220303                                         |                                                             | <b>479</b><br>全体の 100%              | <b>¥1,652,231</b><br>全体の 100% | <b>479.00</b><br>全体の 100%         | <b>¥1,652,231</b><br>全体の 100% | 0%                     | 0%      |
| ✓ ga4_thanks20220310 <sup>■</sup> ループ                      | 1 Direct                                                    | 195                                 | ¥639,431                      | 195.00                            | ¥639,431                      | 0%                     | 0%      |
| ✓ ga4_thanks20220317                                       | 2 Organic Social                                            | 69                                  | ¥404,381                      | 69.00                             | ¥404,381                      | 0%                     | 0%      |
| ✓ ga4_thanks20220324                                       | 3 Paid Search                                               | 68                                  | ¥268,102                      | 68.00                             | ¥268,102                      | 0%                     | 0%      |
|                                                            | 4 Referral                                                  | 63                                  | ¥80,051                       | 63.00                             | ¥80,051                       | 0%                     | 0%      |
| ga4_thanks20220331                                         | 5 Organic Search                                            | 51                                  | ¥120,000                      | 51.00                             | ¥120,000                      | 0%                     | 0%      |
|                                                            | 6 Email                                                     | 33                                  | ¥140,265                      | 33.00                             | ¥140,265                      | 0%                     | 0%      |
| キャンセル 適用                                                   |                                                             |                                     |                               |                                   |                               |                        |         |
| 5 Organia Search                                           |                                                             | @2022 Google レアナリティカフェ              | たー人 1利田増約1プ                   |                                   | 的机动加热迷声                       |                        |         |

#### 公式ヘルプ:

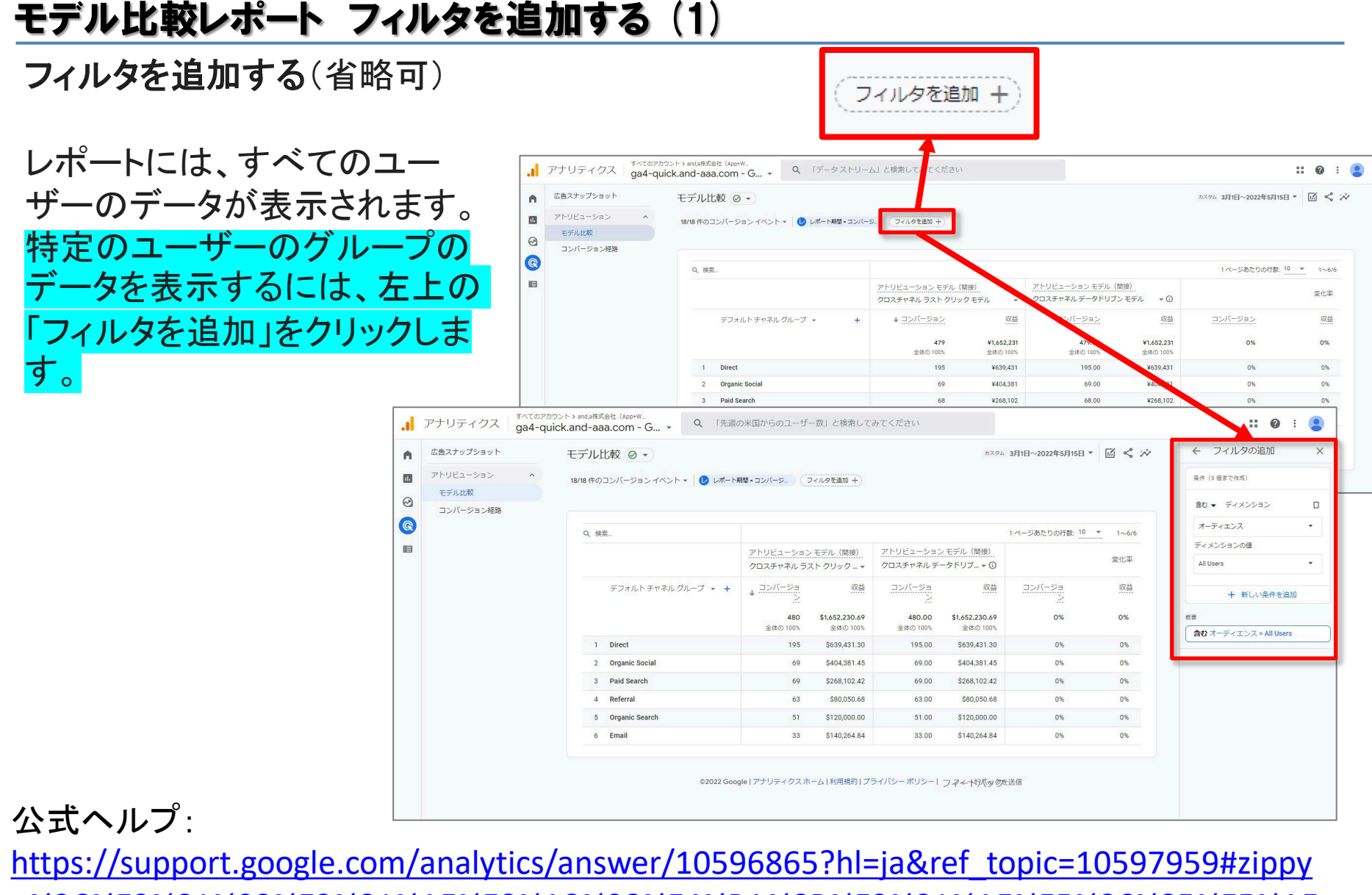

<u>=%2C%E3%81%93%E3%81%AE%E8%A8%98%E4%BA%8B%E3%81%AE%E5%86%85%E5%AE</u>

<u>%B9</u>

## モデル比較レポート フィルタを追加する(2)

フィルタの活用例(1)

特定のキャンペーンにフィルタを設定し、そのメディア イニシアティブで(=<mark>どのメディアがユーザーを獲得し</mark> たのかによって)、アトリビューション モデルによって 各タッチポイントにどのように価値が割り当てられて いるかを把握できます。

「含む」フィルタを作成し、「ユーザー獲得」で<mark>「最初の</mark> ユーザーのキャンペーン」を選択し、ディメンションの 値としてキャンペーン名を選択します。

#### 公式ヘルプ:

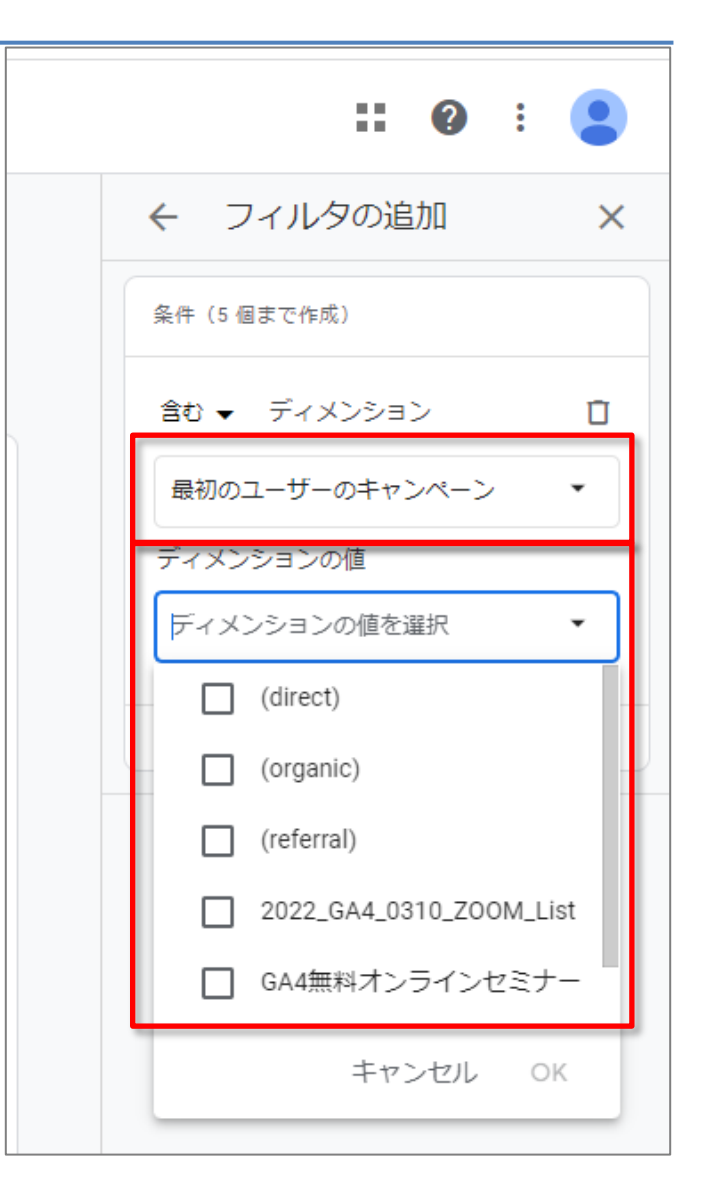

## モデル比較レポート フィルタを追加する(3)

フィルタの活用例 (2)

特定の地域にフィルタを設定し、アトリビューションモ デルによって、各地域のさまざまなイニシアチブを基 準に、タッチポイントにどのように価値が割り当てられ ているのかを把握できます。

「含む」フィルタを作成し、「ユーザー」で「地域」をク リックし、対象のディメンション値を選択します。

#### 公式ヘルプ:

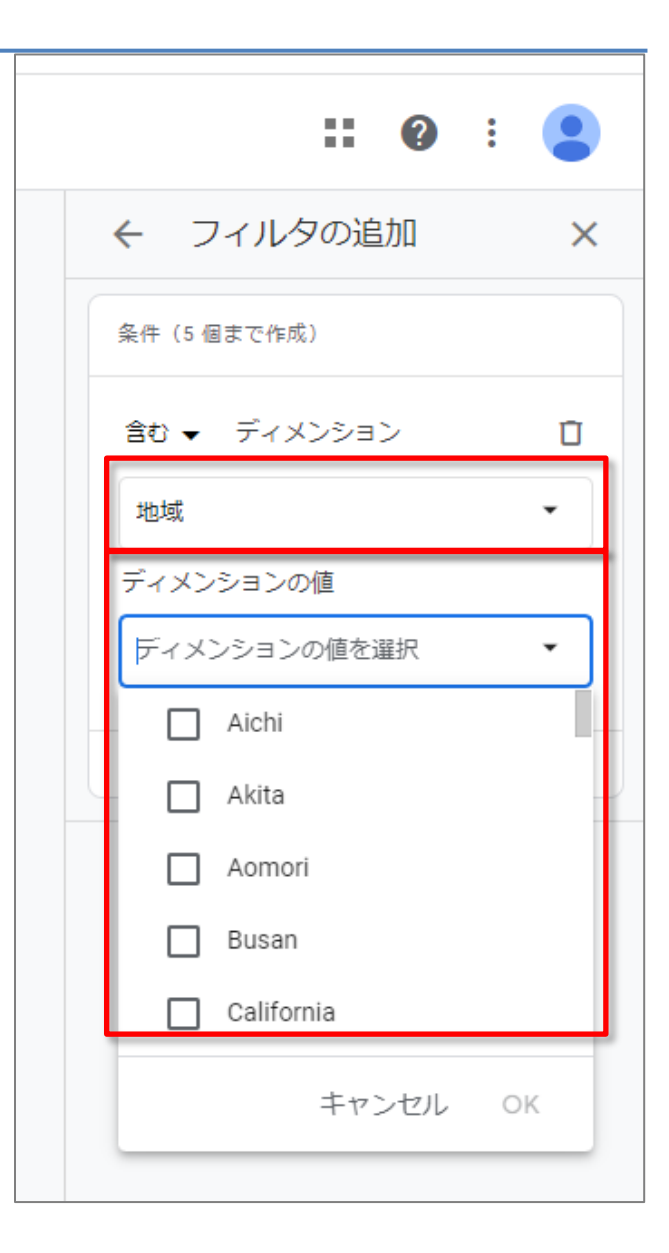

## モデル比較レポート フィルタを追加する(4)

フィルタの活用例(3)

デバイス カテゴリにフィルタを設定し、さまざまなデバ イスでのパフォーマンスを把握できます。

「含む」フィルタを作成し、[デバイス] で「デバイスカテゴリ」を選択してから、ディメンションの値として、 「desktop」「mobile」「tablet」を選択します。

#### 公式ヘルプ:

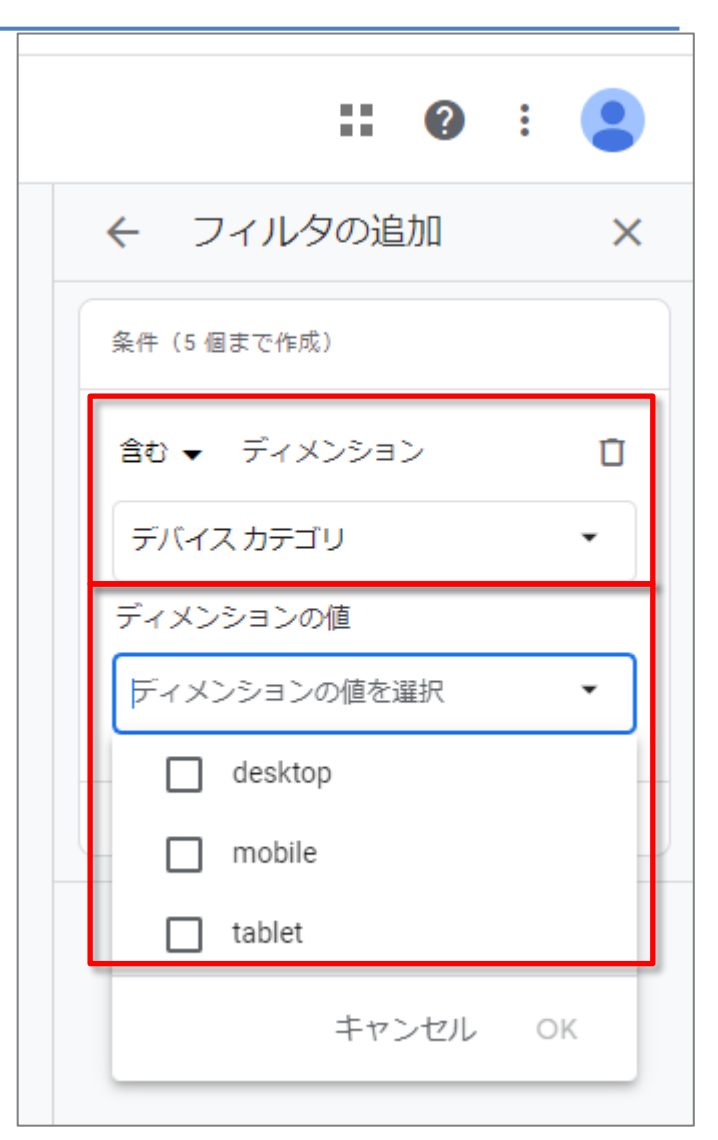

#### モデル比較レポート データを表示するディメンションを選択する

データを表示するディメンションを選択する

データ表には、「デフォルト チャネル グループ」ディメンションごとのデータが表示されま す。プルダウンを使用して、「参照元/メディア」「参照元」「メディア」「キャンペーン」毎の データを表示できます。

| 広告スナップショット  | モデル比較 🕗 🔹                           |                        | デフォルトチャネルガループ         |  |
|-------------|-------------------------------------|------------------------|-----------------------|--|
| アトリビューション ^ | 18/18 件のコンバージョン イベント 👻 🚺 レポート期間 = コ | ンバージ フィルタを追加 土         | ) JANDI (J (AAVDO)D J |  |
| モデル比較       |                                     |                        | - 参昭元 / メディア          |  |
| コンバージョン経路   |                                     |                        |                       |  |
|             | Q、檢索                                |                        | +m=                   |  |
|             |                                     | アトリビューション モデル(間        | <u>換</u> )            |  |
|             |                                     | クロスチヤネル ラスト クリック       | マー メディア               |  |
|             | デフォルトチャネル クループ 👻                    | +                      |                       |  |
|             |                                     | <b>479</b><br>全体の 100% | ¥1.652                |  |
|             | 1 Direct                            | 195                    | ¥639,                 |  |
|             | 2 Organic Social                    | 69                     | ¥404;                 |  |
|             | 3 Paid Search                       | 68                     | ¥268,                 |  |
|             | 4 Referral                          | 63                     | ¥80)                  |  |
|             | 5 Organic Search                    | 51                     | ¥120,                 |  |
|             | 6 Email                             | 33                     | ¥140;                 |  |

公式ヘルプ:

## モデル比較レポート 比較するアトリビューション モデルを選択する

#### **比較するアトリビューション モデルを選択する** [アトリビューション モデル(間接)] 列のプルダウンを使用して、比較するアトリビューション モデルを選択します。

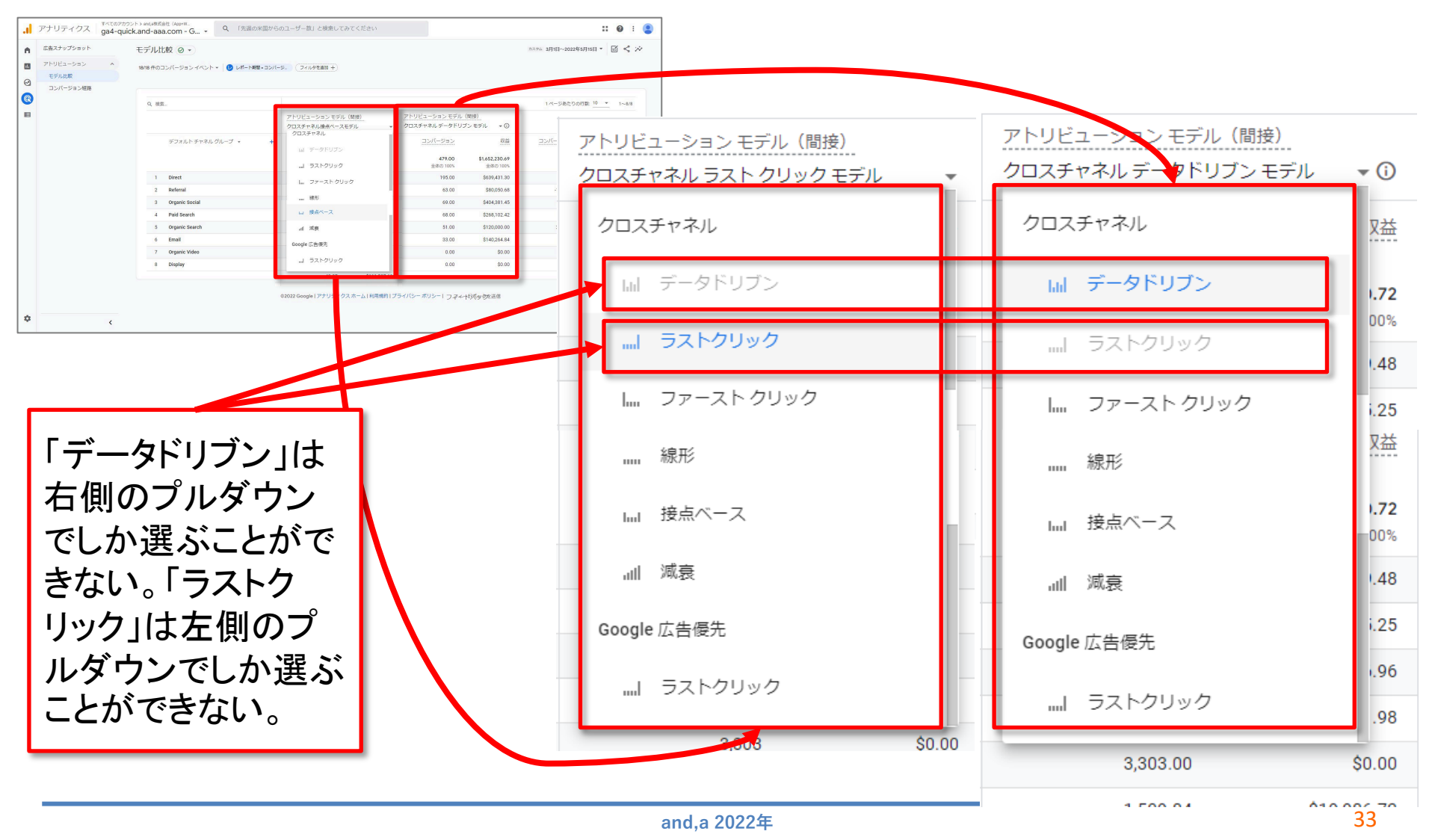

## モデル比較レポート レポートをカスタマイズする(1)

レポートをカスタマイズする レポートに表示する内容を変更するには、「**比較データを編集**」をクリックします。「レポート をカスタマイズ」パネルで、<mark>フィルタを追加したり</mark>、レポート期間を変更したりできます。

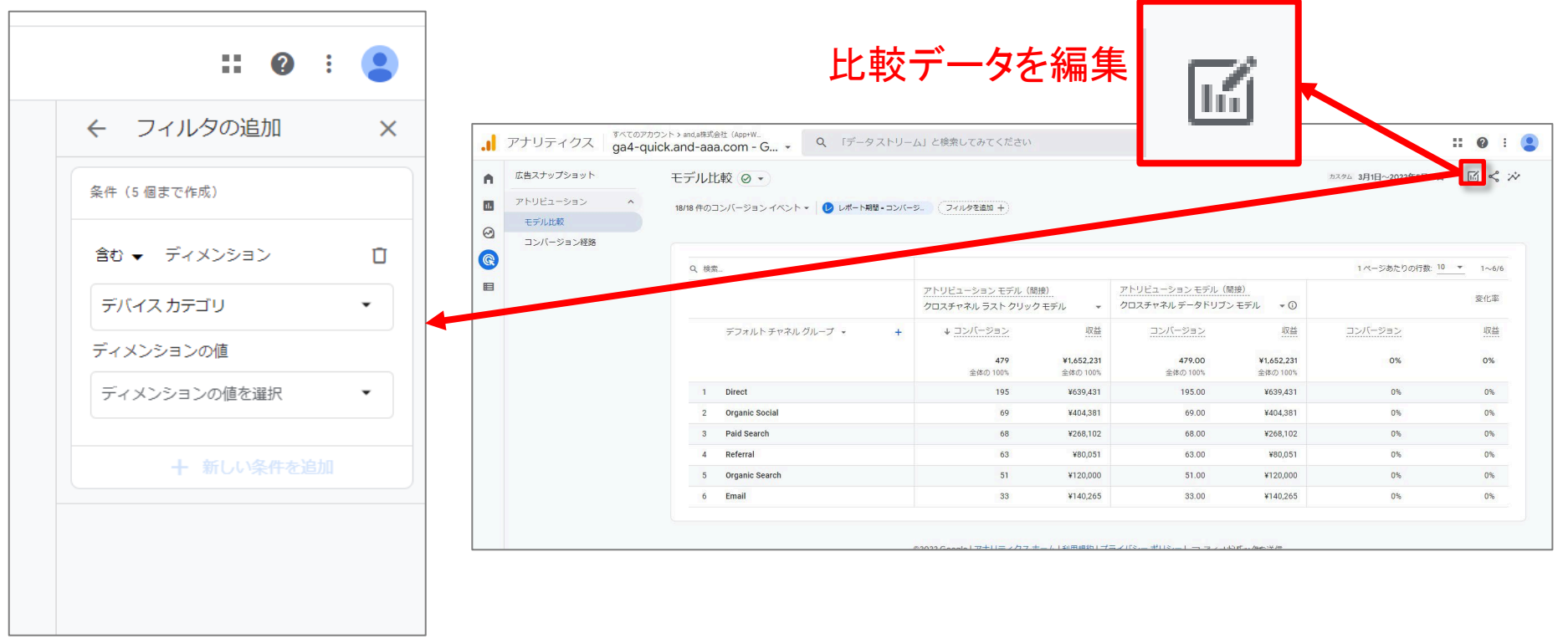

公式ヘルプ:

## モデル比較レポート レポートをカスタマイズする(2)

「レポート期間」は選択肢が2つあります。次ページで解説します。

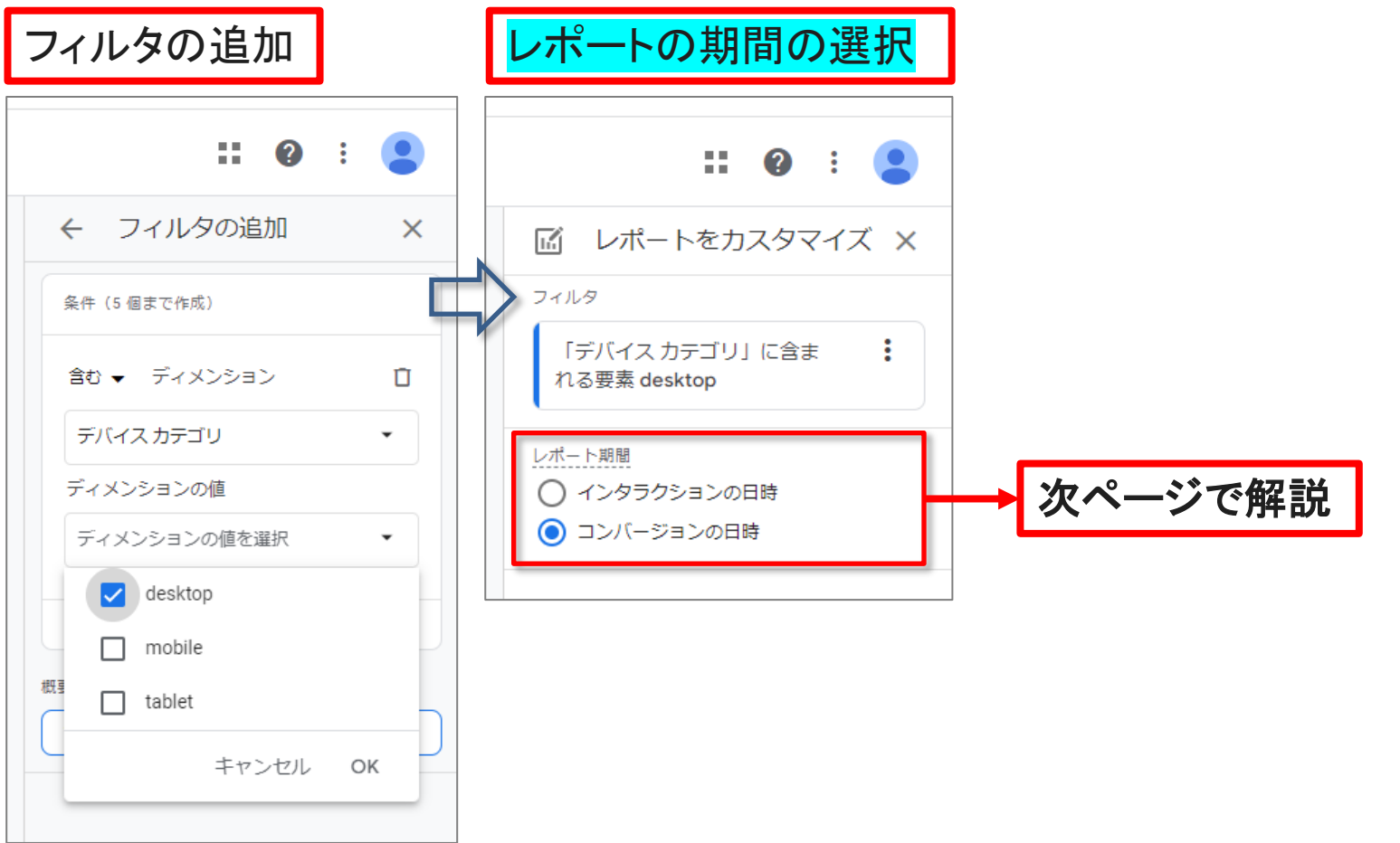

## 公式ヘルプ:

## モデル比較レポート レポートをカスタマイズする(3)

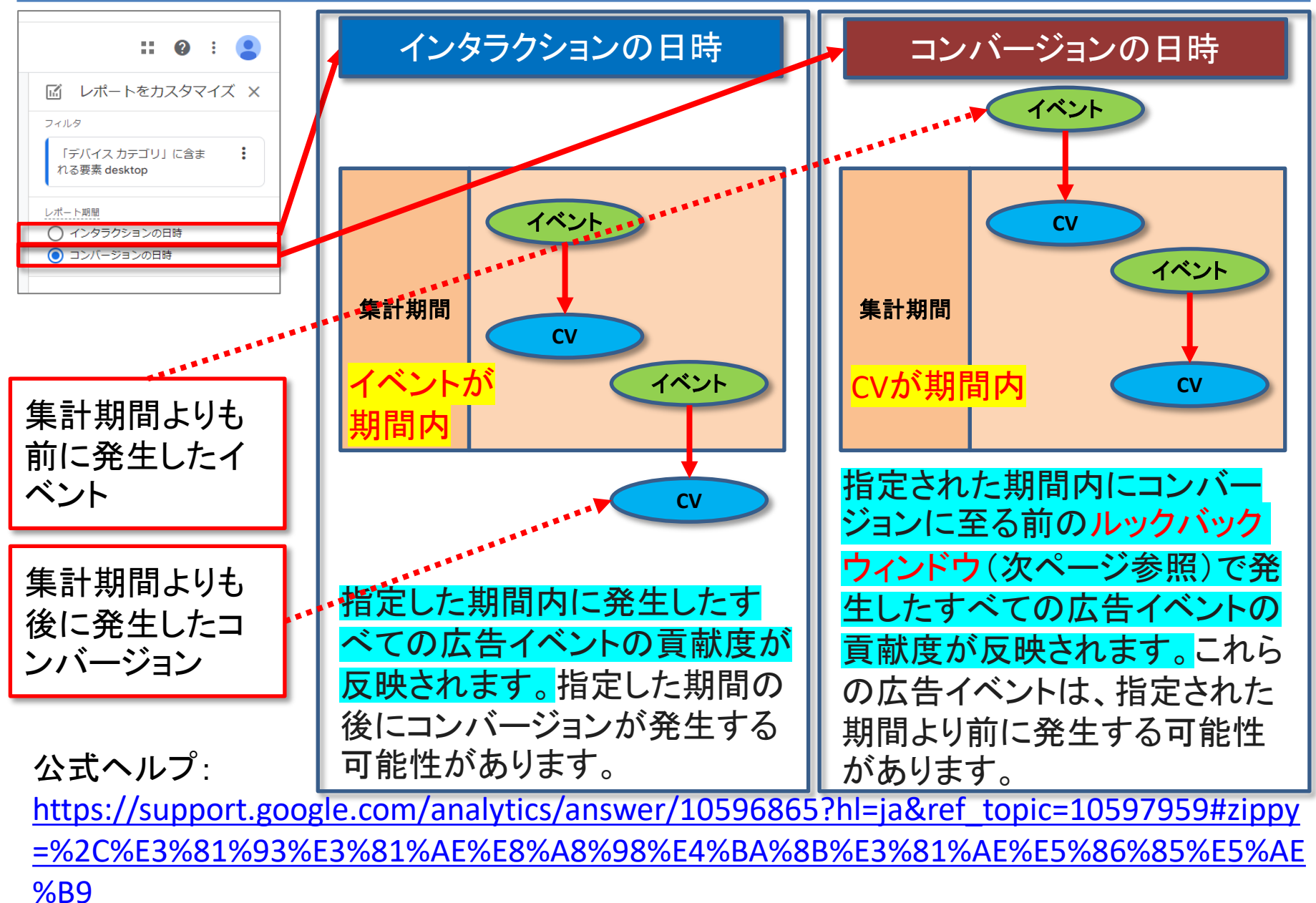

## ルックバック ウィンドウ(1)

#### 前ページの解説ででてきた「ルックバック ウィンドウ」の設定は、 管理 > プロパティ列 > アトリビューション設定 で、見ることができます。

|   | アナリティクス gat-quick.and-aaa.com - G               | Q 「測定 ID」と検索してみてください                                        | <b>:: @</b> : 😩 |
|---|-------------------------------------------------|-------------------------------------------------------------|-----------------|
| • | 管理 ユーザー                                         |                                                             |                 |
|   | アカウント <b>+ アカウントを作成</b><br>and,#社会社 (App+Web) ▼ | プロパティ + プロパティを作成<br>ga4-quick.and-aaa.com - GA4 (302974976) |                 |
| 9 | アカウント設定                                         | <ul> <li>         ・         ・         ・</li></ul>           |                 |
|   | アカウントのアクセス管理                                    |                                                             |                 |
|   | ▼ すべてのフィルタ                                      | ジェ プロパティのアクセス管理                                             |                 |
|   | <ul> <li>アカウント変更層歴</li> </ul>                   |                                                             |                 |
|   | ■ ゴミ箱                                           | ● データ設定 アトリヒューション設定                                         |                 |
|   |                                                 | 三日 レポート用識別子                                                 |                 |
|   |                                                 | で、アトリビューション設定                                               |                 |
|   |                                                 | う プロパティ変更層歴                                                 |                 |
|   |                                                 | Dd データ削除リクエスト                                               |                 |
|   |                                                 | サービスとのリンク                                                   |                 |
|   |                                                 | 🔥 Google 広告のリンク                                             |                 |
|   |                                                 | 1/2 アドマネージャーのリンク                                            |                 |
|   |                                                 | BigQuery のリンク                                               |                 |
|   |                                                 | ディスプレイ&ビデオ 360 のリンク                                         |                 |
|   |                                                 | Merchant Center                                             |                 |
| Ο | ©2022 Googi                                     | ●   アナリティクスホーム   利用規約   ブライバシー ポリシー   フマイヤンバックを送信           |                 |

## ルックバック ウィンドウ(2)

#### ルックバック ウィンドウの設定は、 管理 > プロパティ列 > アトリビューション設定 で、見ることができる。(前ページからの続き)

| <b>.</b> アナリラ | ティクス<br>ga4-quick.and                                                                                                    | d,a株式会社(App+W<br>-aaaa.com - G ▼ Q 「測定 ID」と検索してみてください                                                                                                    |               |
|---------------|----------------------------------------------------------------------------------------------------|----------------------------------------------------------------------------------------------------|---------------|
| ▲管理           | ユーザー                                                                                                    |                                                                                                    |               |
| ∎<br>⊙<br>€   | プロパティ + プロパティを作成<br>ga4-quick.and-aaa.com - GA4 (302974                                                                                                    | レポート用のアトリビューション モデル<br>クロスチャネル データドリブ マ                                                                                                    |               |
|               | ブロバティのアクセス管理                                                                                                    | ルックバックウィンドウ                                                                                                    | すべてのデータに影響します |
|               | <ul> <li>データストリーム</li> <li>データ設定</li> <li>ボ□ レポート用識別子</li> <li>アトリビューション設定</li> <li>プロパティ変更履歴</li> <li>プロパティ変更履歴</li> <li>Dd データ削除リクエスト</li> <li>サービスとのリンク</li> <li>Google 広告のリンク</li> <li>アドマネージャーのリンク</li> </ul> | <ul> <li>コンバージョンは、ユーザーが広告と接点を持ってから数日か数週間後に発生する可能性があります。ルックバックウィンドウは、アトリビューションによる貢献度を過去に遡って割り当てるタッチボイントの対象<br/>期間を定めます。たとえば、ルックバックウィンドウが 30 日間であれば、1月 30 日に発生したコンバージョンについては1月1日~30 日に生じたタッチボイントだけに貢献度が割り当てられます。</li> <li>ルックバックウィンドウの変更は、その後のアトリビューションに限って適用されます。変更内容は、この<br/>アナリティクス プロパティ内のすべてのレポートに反映されます。</li> <li>ユーザー獲得コンパージョン イベント<br/>(例: first_open、first_visit)</li> <li>7 日間</li> <li>③ 30 日間(推奨)</li> <li>他のすべてのコンパージョン イベント</li> <li>③ 30 日間</li> <li>④ 60 日間</li> </ul> |               |
|               | <ul> <li>BigQuery のリンク</li> <li>ディスプレイ&amp;ビデオ 360<br/>のリンク</li> <li>Merchant Center</li> </ul>                                                                                                    | <ul> <li>90日間(推奨)</li> <li>保存</li> <li>キャンセル</li> </ul>                                                                                                    |               |
| 0             | S Merchant Center                                                                                                    | 保存 キャンセル<br>©2022 Google   アナリティクスホーム   利用規約   プライバシー ポリシー   フ <i>マモ</i> + わバッ 勿た送信                                                                                                    |               |

## ルックバック ウィンドウ(3)

コンバージョンは、ユーザーが広告と接点を持ってから数日か数週間後に発生する可能 性があります。<mark>ルックバック ウィンドウは、アトリビューションによる貢献度を過去に遡って</mark> 割り当てるタッチポイントの対象期間を定めます。 たとえば、ルックバック ウィンドウが30 日間であれば、1月30日に発生したコンバージョン については1月1日~30日に生じたタッチポイントだけに貢献度が割り当てられます。 ルックバック ウィンドウの変更は、その後のアトリビューションに限って適用されます。変更 内容は、このアナリティクス プロパティ内のすべてのレポートに反映されます。

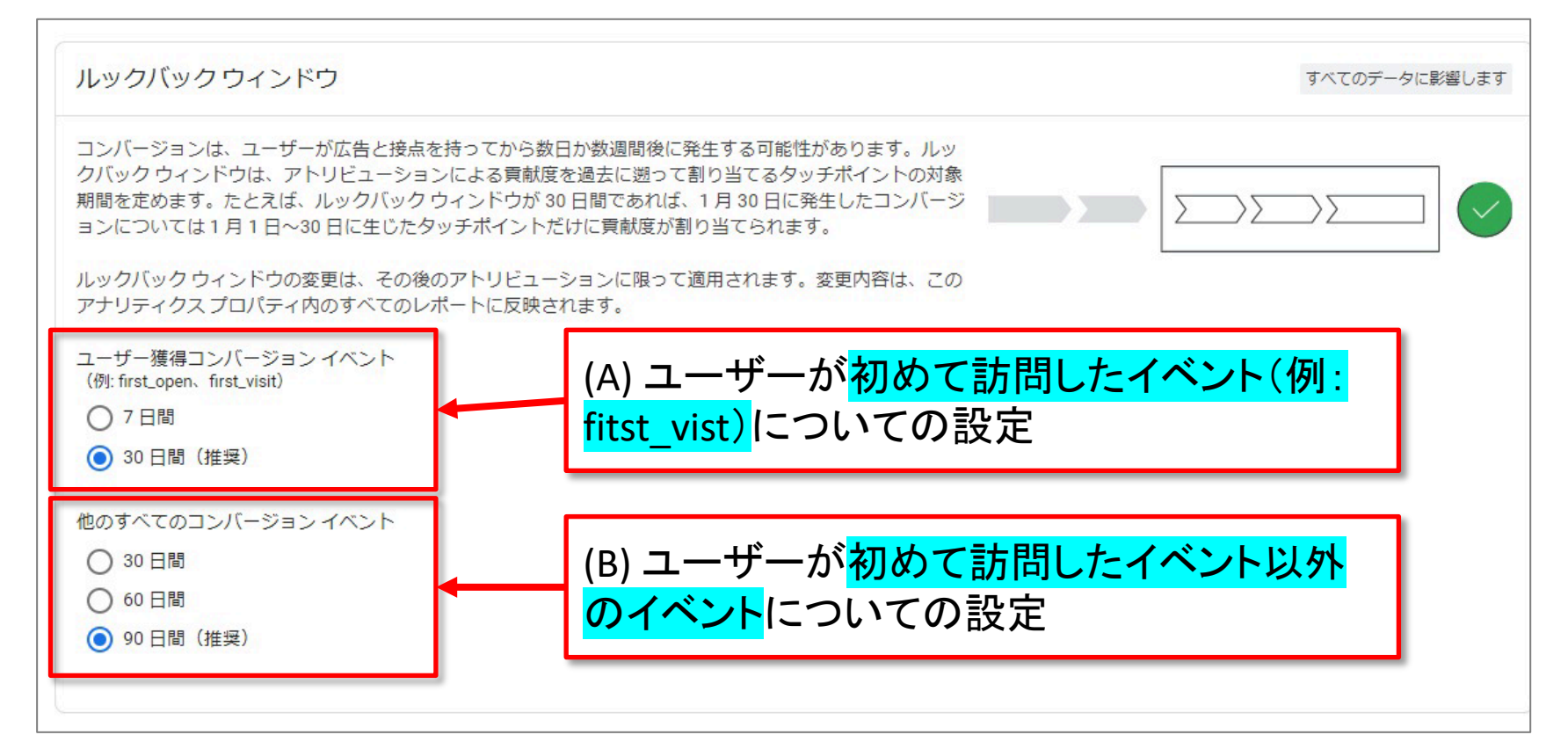

### モデル比較レポート 2つの指標を表示

#### データを把握する

データ表には、デフォルトのチャネル グループ ディメンション毎(前出の通り、プルダウン で切り替え可能)のデータが表示されます。 <del>チャネル毎に、選択したアトリビューション モ</del> <mark>デルによって算出された 2 つの指標が表示されます。</mark>

- コンバージョン: 選択したディメンションに起因するコンバージョンの数
- 収益: 選択したディメンションに起因する収益

| ÷        | <b>.</b> アナリティクス        | ತನ್ನ<br>ga4-c | 7カウント > and,a株式会社(App+W<br>quick.and-aaa.com - G マ | Q       | 「先週の米 | (国からのユーザー数」と検索                       | <b>察してみてください</b>              | ١                               |                               |                    | <b>:: 0</b> : 😩     |
|----------|-------------------------|---------------|----------------------------------------------------|---------|-------|--------------------------------------|-------------------------------|---------------------------------|-------------------------------|--------------------|---------------------|
| <b>A</b> | 広告スナップショット<br>アトリビューション | ^             | モデル比較 Ø •                                          | ▶ レポート期 | 選     | 択したアト                                | リビュ                           | ーション ٦                          | Eデル                           | カスタム 3月1日~2022年5月1 | 15日▼ 🗹 쑥 🌣          |
| 0        | モデル比較                   |               |                                                    |         |       |                                      |                               |                                 |                               | J                  |                     |
| 2        | コンバージョン経路               |               |                                                    |         |       |                                      |                               |                                 |                               |                    |                     |
| R        |                         |               | Q、検索                                               |         |       |                                      |                               |                                 |                               | 1 ページあたりの行数        | : <u>10 ▼</u> 1~8/8 |
| Ħ        |                         |               |                                                    |         |       | アトリビューション モデル(II<br>クロスチャネル ファースト ク! | ]接)<br>Jック モデル  ▼             | アトリビューション モデル(R<br>クロスチャネル線形モデル | 調接)                           |                    | 変化率                 |
|          |                         |               | デフォルト チャネル グルー                                     | ブ 🔹     | +     | ↓ コンバージョン                            | 収益                            | コンバージョン                         | 収益                            | コンバージョン            | 収益                  |
|          |                         |               | ンバージョン                                             |         |       | <b>480</b><br>全体の 100%               | <b>¥1,652,231</b><br>全体の 100% | <b>480.00</b><br>全体の 100%       | <b>¥1,652,231</b><br>全体の 100% | 0%                 | >-0.01%             |
|          |                         |               | 1 Direct                                           |         |       | 195                                  | ¥639,431                      | 195.00                          | ¥639,431                      | 0%                 | 0%                  |
|          |                         |               | 2 Referral                                         |         |       | 85                                   | \$170,500                     | 56.82                           | ¥101,765                      | -33.15%            | -40.18%             |
|          |                         |               | 3 Paid Search                                      |         |       | 67                                   | ¥259,992                      | 69.86                           | ¥265,825                      | 4.27%              | 2.24%               |
|          |                         |               | 4 Organic Social                                   |         |       | 60                                   | ¥322,412                      | 78.60                           | ¥299,528                      | 31%                | -7.1%               |
|          |                         |               | 5 Email                                            |         |       | 39                                   | ¥200,246                      | 34.69                           | ¥153,189                      | -11.04%            | -23.5%              |
|          |                         |               | 6 Organic Search                                   |         |       | 33                                   | ¥60,019                       | 43.23                           | ¥192,169                      | 30.99%             | 220.18%             |
|          |                         |               | 7 Organic Video                                    |         |       | , <b>,</b>                           |                               |                                 | <del>\$</del> 324             | 60%                | 0%                  |
|          | <b></b>                 |               | 8 Display                                          |         |       | 0                                    |                               | 1日子 (0.20                       | ¥0                            | 0%                 | 0%                  |
| 5        | エヘルノ:                   |               |                                                    |         |       |                                      |                               | <u>۹۸ ۲۲</u>                    |                               |                    |                     |
|          |                         |               |                                                    |         |       | 1 1                                  |                               |                                 | · · ·                         |                    |                     |

### モデル比較レポート 変化率

公式ヘルプ:

# 「変化率」列には、各アトリビューションモデルで、コンバージョン数や収益がどの程度増減しているかが割合で表示されます。

| ÷ .                                                                                                    | ■ アナリティクス ga4                                   | のアカウント > and,a株式会社(App+W<br>-quick.and-aaa.com - G マ 「先週の米 | 国からのユーザー数」と検索してみてください                          |                                                       | <b>:: @</b> : 😩                                                                                                    |
|----------------------------------------------------------------------------------------------------|-------------------------------------------------|------------------------------------------------------------|------------------------------------------------|-------------------------------------------------------|----------------------------------------------------------------------------------------------------|
| <ul> <li>▲</li> <li>▲</li></ul> | 広告スナップショット<br>アトリビューション へ<br>モデル比較<br>コンバージョン経路 | モデル比較 ② •<br>18/18 件のコンバージョンイベント • ② レポート東<br>3 検索         | 択したアトリビュー                                      | ーション モデル                                              | カスタム 3月1日~2022年5日15日 ▲ 岡 ≪ ☆<br>変化率                                                                                                    |
| Ħ                                                                                                    |                                                 |                                                            | アトリビューション モデル(間接)<br>クロスチャネル ファースト クリック モデル  ▼ | アトリビューション モデル(間接)<br>クロスチャネル線形モデル                     | 変化率                                                                                                    |
|                                                                                                    |                                                 | デフォルトチャネルグループ 🔹 🕇                                          | ↓ コンバージョン 収益<br>480<br>全体の 100%                | <u>コンパージョン 収益</u><br>480.00 (B) ¥1,652,231<br>全体の100% | <u> 坂</u> <u> く ε く - ソ 、 く E く - 、 い く E く - 、 い く E く - 、 い く E く - 、 い く E く - 、 い く E く - 、 い く E く - 、 い く に 、 い く 、 い く 、 い 、 い 、 い 、 い 、 い 、 い 、 い</u> |
|                                                                                                    |                                                 | 1 Direct                                                   | 195 ¥639,431                                   | 195.00 ¥639,431                                       | 0% 0%                                                                                                    |
|                                                                                                    |                                                 | 2 Referral                                                 | 85 ¥170,130                                    | 56.82 ¥101,765                                        | -33.15% -40.18%                                                                                                    |
|                                                                                                    |                                                 | 3 Paid Search                                              | 67 ¥259,992                                    | 69.86 ¥265,825                                        | 4.27% 2.24%                                                                                                    |
|                                                                                                    |                                                 | 4 Organic Social                                           | 60 ¥322,412                                    | 78.60 ¥299,528                                        | 31% -7.1%                                                                                                    |
|                                                                                                    |                                                 | 5 Email                                                    | 39 ¥200,246                                    | 34.69 ¥153,189                                        | -11.04% -23.5%                                                                                                    |
|                                                                                                    |                                                 | 6 Organic Search                                           | 33 ¥60,019                                     | 43.23 ¥192,169                                        | 30.99% 220.18%                                                                                                    |
|                                                                                                    |                                                 | 7 Organic Video                                            | 1 ¥0                                           | 1.60 ¥324                                             | 60% 0%                                                                                                    |
|                                                                                                    |                                                 | 8 Display                                                  | 0 ¥0                                           | 0.20 ¥0                                               | 0% 0%                                                                                                    |

#### 変化率の計算方法: (<mark>(B)</mark>-<mark>(A)</mark>)/<mark>(A)</mark>

## モデル比較レポート 活用例(1)

ラストクリック型のアトリビューション モデルでは過小評価されているチャネルやキャンペーンを確認するには、まず次のような比較が有効です。

「クロスチャネルのラストクリック」モデルと、「クロスチャネルのファーストクリック」モデル
 を比較して、ユーザーがコンバージョン経路に入る起点になっているのに過小評価されて
 いるキャンペーンを特定します。ウェブサイトやアプリで、より多くの新規顧客を獲得したい
 場合は、この比較が有効です。

| 検索. |                 |   |                                        |                               |                                    |                               | 1 ページあたりの行      | 数: 10 ▼ 1~7  |
|-----|-----------------|---|----------------------------------------|-------------------------------|------------------------------------|-------------------------------|-----------------|--------------|
|     |                 |   | アトリビューション モデル(間<br>Google 広告優先ラスト クリック | 1接)<br>クモデル   ▼               | アトリビューション モデル(間<br>クロスチャネル ファーストク! | <sup>朋接)</sup><br>リック モデル  ▼  | 変化 <sup>2</sup> | <b>卒</b> 変化率 |
|     | デフォルトチャネルグループ 🔻 | + | ↓ コンバージョン                              | 収益                            | コンバージョン                            | 収益                            | コンバージョン         | 収益           |
|     |                 |   | <b>480</b><br>全体の 100%                 | <b>¥1,652,231</b><br>全体の 100% | <b>480</b><br>全体の 100%             | <b>¥1,652,231</b><br>全体の 100% | 0%              | 0%           |
| 1   | Direct          |   | 195                                    | ¥639,431                      | 195                                | ¥639,431                      | 0%              | 0%           |
| 2   | Paid Search     |   | 110                                    | ¥306,213                      | 67                                 | ¥259,992                      | -39.09%         | -15.09%      |
| 3   | Organic Social  |   | 64                                     | ¥386,271                      | 60                                 | ¥322,412                      | -6.25%          | -16.53%      |
| 4   | Referral        |   | 61                                     | ¥70,051                       | 85                                 | ¥170,130                      | 39.34%          | 142.87%      |
| 5   | Email           |   | 33                                     | ¥140,265                      | 39                                 | ¥200,246                      | 18.18%          | 42.76%       |
| 5   | Organic Search  |   | 17                                     | ¥110,000                      | 33                                 | ¥60,019                       | 94.12%          | -45.44%      |
| 7   | Organic Video   |   | 0                                      | ¥0                            | 1                                  | ¥O                            | 0%              | 0%           |

## ユーザーがコンバージョン経路に入る起点になっている

#### 公式ヘルプ:

#### モデル比較レポート 活用例(2)

「<mark>クロスチャネルのラストクリック</mark>」モデルと「<mark>クロスチャネル線形</mark>」モデルを比較し、コンバー ジョン経路全体でユーザーをアシストしているのに過小評価されているキャンペーン を特 定します。コンバージョン経路全体でユーザーとの接点を保つことを重視する場合は、こう した比較が役立ちます。

| 検索 | 5<br>2 = 10     |   |                                       |                               |                                 |                               | 1 ページあたりの行数:<br> | 10 • 1~8    |
|----|-----------------|---|---------------------------------------|-------------------------------|---------------------------------|-------------------------------|------------------|-------------|
|    |                 |   | アトリビューション モデル(F<br>Google 広告優先ラスト クリッ | 間接)<br>クモデル ▼                 | アトリビューション モデル(間<br>クロスチャネル線形モデル | 接)<br>▼                       | 変化率              | <b>交</b> 化3 |
|    | デフォルトチャネルグループ 👻 | + | ↓ コンバージョン                             | 収益                            | コンバージョン                         | 収益                            | コンバージョン          | 収益          |
|    |                 |   | <b>480</b><br>全体の 100%                | <b>¥1,652,231</b><br>全体の 100% | <b>480.00</b><br>全体の 100%       | <b>¥1,652,231</b><br>全体の 100% | 0%               | >-0.01%     |
| 1  | Direct          |   | 195                                   | ¥639,431                      | 195.00                          | ¥639,431                      | 0%               | 0%          |
| 2  | Paid Search     |   | 110                                   | ¥306,213                      | 69.86                           | ¥265,825                      | -36.49%          | -13.19%     |
| 3  | Organic Social  |   | 64                                    | ¥386,271                      | 78.60                           | ¥299,528                      | 22.81%           | -22.46%     |
| 4  | Referral        |   | 61                                    | ¥70,051                       | 56.82                           | ¥101,765                      | -6.85%           | 45.27%      |
| 5  | Email           |   | 33                                    | ¥140,265                      | 34.69                           | ¥153,189                      | 5.13%            | 9.21%       |
| 6  | Organic Search  |   | 17                                    | ¥110,000                      | 43.23                           | ¥192,169                      | 154.27%          | 74.7%       |
| 7  | Display         |   | 0                                     | ¥0                            | 0.20                            | ¥0                            | 0%               | 0%          |
| 8  | Organic Video   |   | 0                                     | ¥0                            | 1.60                            | ¥324                          | 0%               | 0%          |

## コンバージョン経路全体でユーザーをアシストしている

#### 公式ヘルプ:

## (参考)貢献度を割り当てられないディメンション

貢献度を割り当てられないディメンション

アナリティクスでは、データが見つからない、利用できないなどの理由で、ディメンション値 を表示できない場合もあります。指標の精度を維持するため、レポートには次の1つ以上 の値が表示されることがあります。

| 值           | 定義                                                                                                    |
|-------------|----------------------------------------------------------------------------------------------------|
| (未設定)       | [(未設定)] とは、選択したディメンションについて情報が得られていないときに、アナリ<br>ティクスで使用されるプレースホルダ名です。たとえば、手動でタグが設定された URL<br>には、キャンペーン、参照元、メディアなどのパラメータがない可能性があります。 |
| 未割り当て       | [未割り当て] は、イベントデータに一致するその他のチャネルルールがない場合(デ<br>フォルト チャネル グループ のいずれにも当てはまらない)に使用される値です。                                                |
| ノーリファラー     | [ノーリファラー] は、コンバージョンに対する貢献度を割り当てる経路のデータがない<br>場合に使用される値です(データのインポートなど)。                                                             |
| アトリビューション不能 | 選択したディメンションに、貢献度を割り当てることができません。                                                                                                    |
| (その他)       | [(その他)] は、基数制限が生じている集計行に使用される値です。(詳細は、こちらに<br>公式ヘルプをご参照ください⇒<br><u>https://support.google.com/analytics/answer/9309767</u> )       |

公式ヘルプ:

|     | アナリティクス ga4-quick. |
|-----|--------------------|
| A   | 広告スナップショット         |
| ıl. | アトリビューション ^        |
| 0   | モデル比較<br>コンバージョン経路 |
| 9   |                    |
| Ħ   |                    |
|     |                    |
|     |                    |
|     |                    |
|     |                    |
|     |                    |

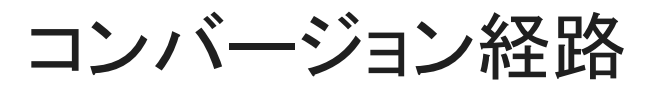

#### コンバージョン経路

# 「コンバージョン経路」レポートには、「データの可視化」と「データ表」の2つのセクションがあります。

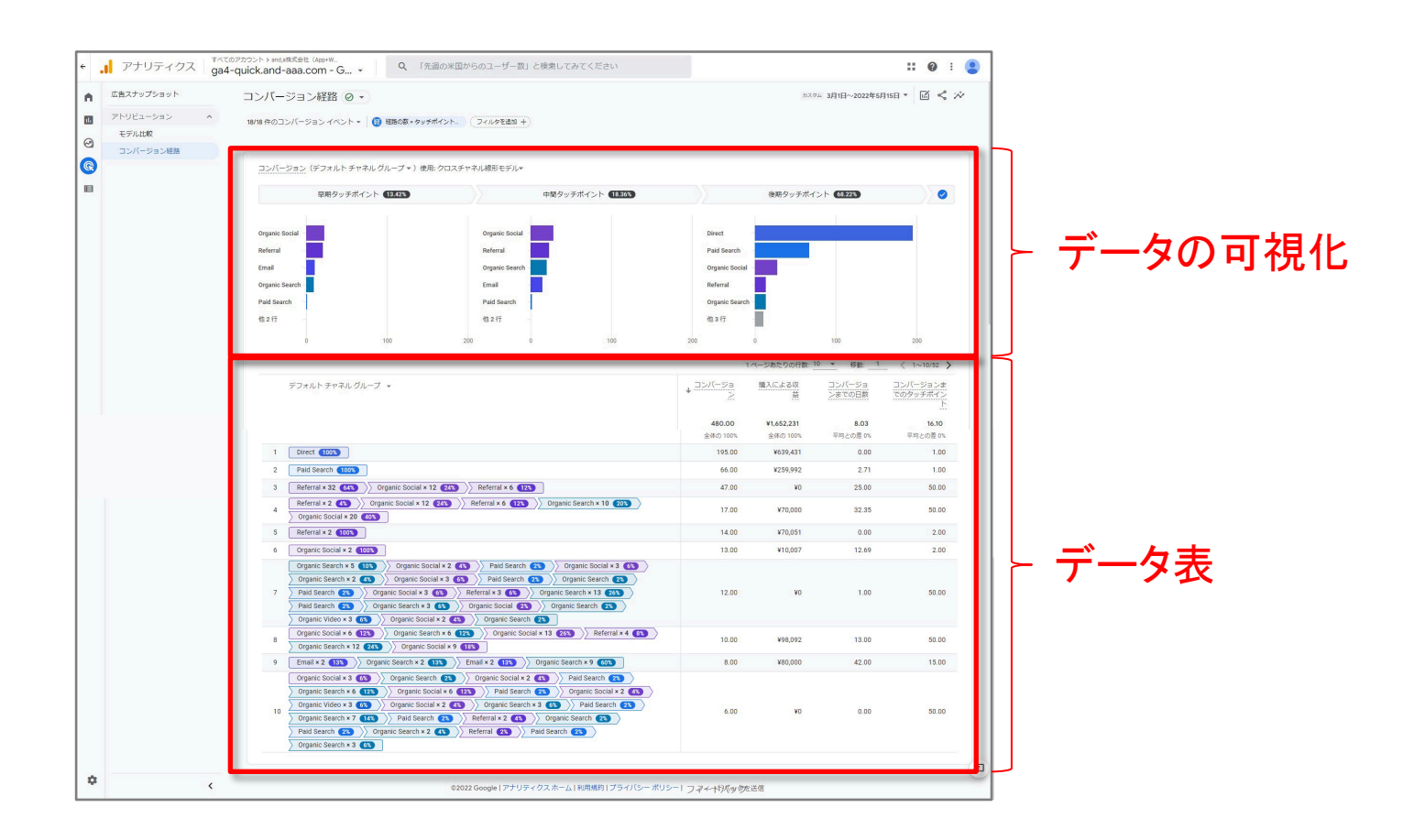

#### 公式ヘルプ:

https://support.google.com/analytics/answer/10595568#zippy=%2C%E3%81%93%E3%81 %AE%E8%A8%98%E4%BA%8B%E3%81%AE%E5%86%85%E5%AE%B9

## コンバージョン経路「データの可視化」

## 「データの可視化」により、どのチャネルがコンバージョンの起点になったり、アシストしたり、終点になったりしているのかが一目でわかります。

| > and,a株式会社 (App+W<br>k.and-aaa.com - G →    | 、「先週の米国からのユーザー数」と      | _検索してみてください        |                             | <b>:: @</b> : ( |  |
|----------------------------------------------|------------------------|--------------------|-----------------------------|-----------------|--|
| ンバージョン経路 💿 🔹                                 |                        | カスタム 3月1日          | カスタム 3月1日~2022年5月15日 🔻 🔣 🖍  |                 |  |
| 18 件のコンバージョン イベント 👻 (音) 経路の                  | 激 ■ タッチポイント 7イルタを追加 +) |                    |                             |                 |  |
| コンバージョン(デフォルトチャネルグルーフ<br>早期タッチポイント (13.42    | プマ)使用: クロスチャネル線形モデル▼   | 中間タッチポイント (18.36%) | 後期タッチボイント 68.2              | 23              |  |
| Organic Social                               | Organic Social         |                    | Direct                      |                 |  |
| Referral                                     | Referral               |                    | Paid Search                 |                 |  |
| mail                                         | Organic Search         |                    | Organic Social              |                 |  |
|                                              | Fmail                  |                    | Referral                    |                 |  |
| rganic Search                                |                        |                    |                             |                 |  |
| Prganic Search                               | Paid Search            |                    | Organic Search              |                 |  |
| Organic Search -<br>Paid Search -<br>他 2 行 - | Paid Search<br>他 2 行   | •                  | Organic Search -<br>他 3 行 - |                 |  |

公式ヘルプ: <u>https://support.google.com/analytics/answer/10595568#zippy=%2C%E3%81%93%E3%81</u> <u>%AE%E8%A8%98%E4%BA%8B%E3%81%AE%E5%86%85%E5%AE%B9</u>

#### コンバージョン経路「データ表」

#### 「データ表」には、ユーザーがコンバージョンを達成するまでにたどった経路の他、「コン バージョン数」「購入による収益」「コンバージョンまでの日数」「コンバージョンまでのタッチ ポイント」といった指標が表示されます。

| デフォルトチャネル グループ 🖌                                                                                                    | ↓ <u>コンバージョ</u><br>ン | 購入による収益    | コンバージョンまでの日数 | コンバージョンま<br>でのタッチポイン<br>ト |
|----------------------------------------------------------------------------------------------------|----------------------|------------|--------------|---------------------------|
|                                                                                                    | 480.00               | ¥1,652,231 | 8.03         | 16.10                     |
|                                                                                                    | 全体の 100%             | 全体の 100%   | 平均との差 0%     | 平均との差 0%                  |
| 1 Direct (100%)                                                                                                    | 195.00               | ¥639,431   | 0.00         | 1.00                      |
| 2 Paid Search (100%)                                                                                                    | 66.00                | ¥259,992   | 2.71         | 1.00                      |
| 3 Referral × 32 643 >> Organic Social × 12 (243) >> Referral × 6 (123)                                                                                                    | 47.00                | ¥O         | 25.00        | 50.00                     |
| 4 Referral × 2 (43) Organic Social × 12 (243) Referral × 6 (123) Organic Search × 10 (205) Organic Social × 20 (405)                                                                                                    | 17.00                | ¥70,000    | 32.35        | 50.00                     |
| 5 Referral × 2 (100%)                                                                                                    | 14.00                | ¥70,051    | 0.00         | 2.00                      |
| 6 Organic Social × 2 100%                                                                                                    | 13.00                | ¥10,007    | 12.69        | 2.00                      |
| Organic Search × 5       10%       >       >       >       Paid Search (2%)       >       >       >       >       >       >       >       >       >       >       >       >       >       >       >       >       >       >       >       >       >       >       >       >       >       >       >       >       >       >       >       >       >       >       >       >       >       >       >       >       >       >       >       >       >       >       >       >       >       >       >       >       >       >       >       >       >       >       >       >       >       >       >       >       >       >       >       >       >       >       >       >       >       >       >       >       >       >       >       >       >       >       >       >       >       >       >       >       >       >       >       >       >       >       >       >       >       >       >       >       >       >       >       >       >       >       >       >       >       >       > | 12.00                | ¥0         | 1.00         | 50.00                     |
| 8         Organic Social × 6 (12%)         Organic Social × 13 (26%)         Referral × 4 (8%)           0         Organic Search × 12 (24%)         Organic Social × 9 (18%)                                                                                                    | 10.00                | ¥98,092    | 13.00        | 50.00                     |
| 9 Email × 2 133 ) Organic Search × 2 133 ) Email × 2 133 ) Organic Search × 9 603                                                                                                    | 8.00                 | ¥80,000    | 42.00        | 15.00                     |
| Organic Social × 3       65       Organic Search (25)       Organic Social × 2       (45)       Paid Search (25)         Organic Search × 6       125       Organic Social × 2       (45)       Organic Social × 2       (45)         Organic Video × 3       65       Organic Social × 2       (45)       Organic Social × 2       (45)         Organic Search × 7       145       Organic Search (25)       Organic Search (25)       Organic Search (25)         Paid Search (25)       Organic Search (25)       Paid Search (25)       Organic Search (25)         Paid Search (25)       Organic Search (25)       Paid Search (25)       Paid Search (25)         Organic Search × 7       145       Paid Search (25)       Paid Search (25)       Paid Search (25)         Organic Search × 3       05       Organic Search × 3       05       Paid Search (25)       Paid Search (25)                                                                                                    | 6.00                 | ¥O         | 0.00         | 50.00                     |

#### 公式ヘルプ:

https://support.google.com/analytics/answer/10595568#zippy=%2C%E3%81%93%E3%81 %AE%E8%A8%98%E4%BA%8B%E3%81%AE%E5%86%85%E5%AE%B9

#### コンバージョン経路 レポートの使用方法

右上の日付選択ツールのプルダウンメニューから期間を選択します。次に、レポートの左 上にあるプルダウンメニューから、1つ以上のコンバージョンイベントを選択します。デ フォルトでは、すべてのコンバージョンイベントが選択され、レポートにまとめて表示され ます。

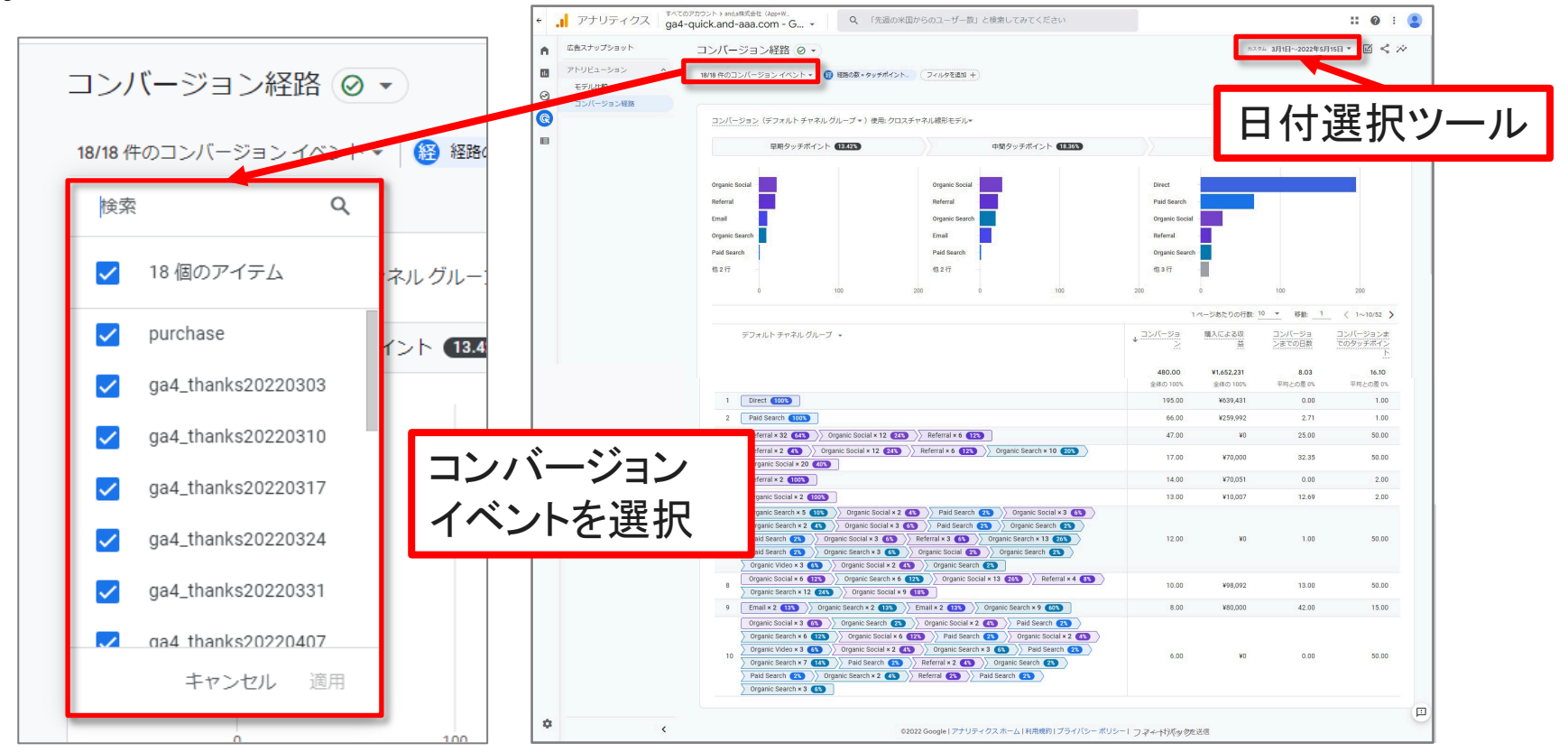

#### 公式ヘルプ:

https://support.google.com/analytics/answer/10595568#zippy=%2C%E3%81%93%E3%81 %AE%E8%A8%98%E4%BA%8B%E3%81%AE%E5%86%85%E5%AE%B9

#### コンバージョン経路 フィルタを追加(1)

フィルタを追加する(省略可)

レポートにはすべてのユーザー のデータが表示されます。特定 のユーザーのグループのデー タを表示するには、左上の「フィ ルタを追加」をクリックします。

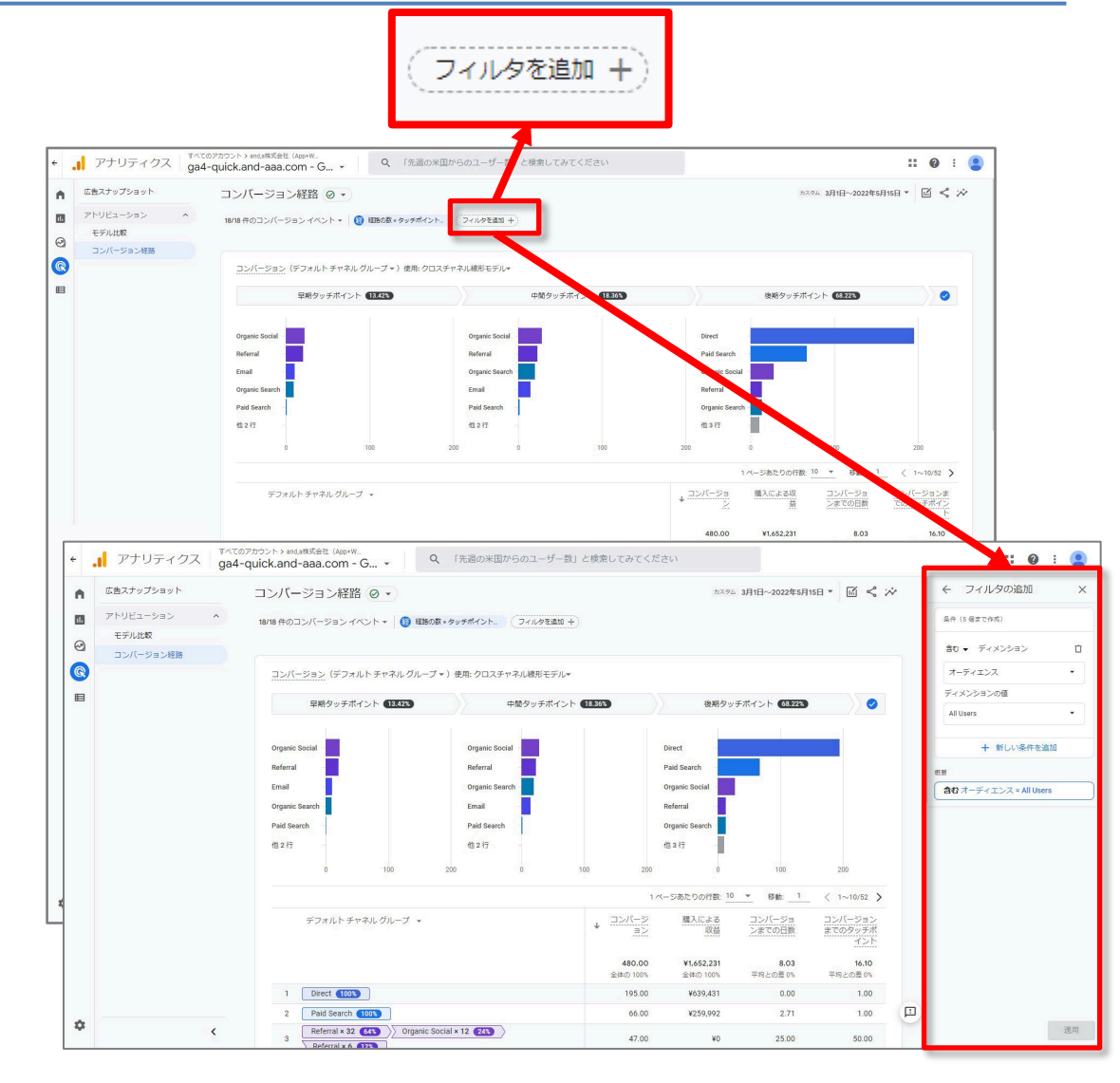

#### 公式ヘルプ:

https://support.google.com/analytics/answer/10595568#zippy=%2C%E3%81%93%E3%81

<u>%AE%E8%A8%98%E4%BA%8B%E3%81%AE%E5%86%85%E5%AE%B9</u>

and,a 2022年

## コンバージョン経路 フィルタを追加(2)

フィルタを追加する(省略可)

例 Chrome ユーザーのデータのみを 表示するには、「含む」フィルタ(デ フォルト)を追加します。それから 「ディメンション」の下にある「ブラウ ザ」ディメンションを選択し、ディメン ション値として「Chrome」を選択し て、「OK」をクリックします。

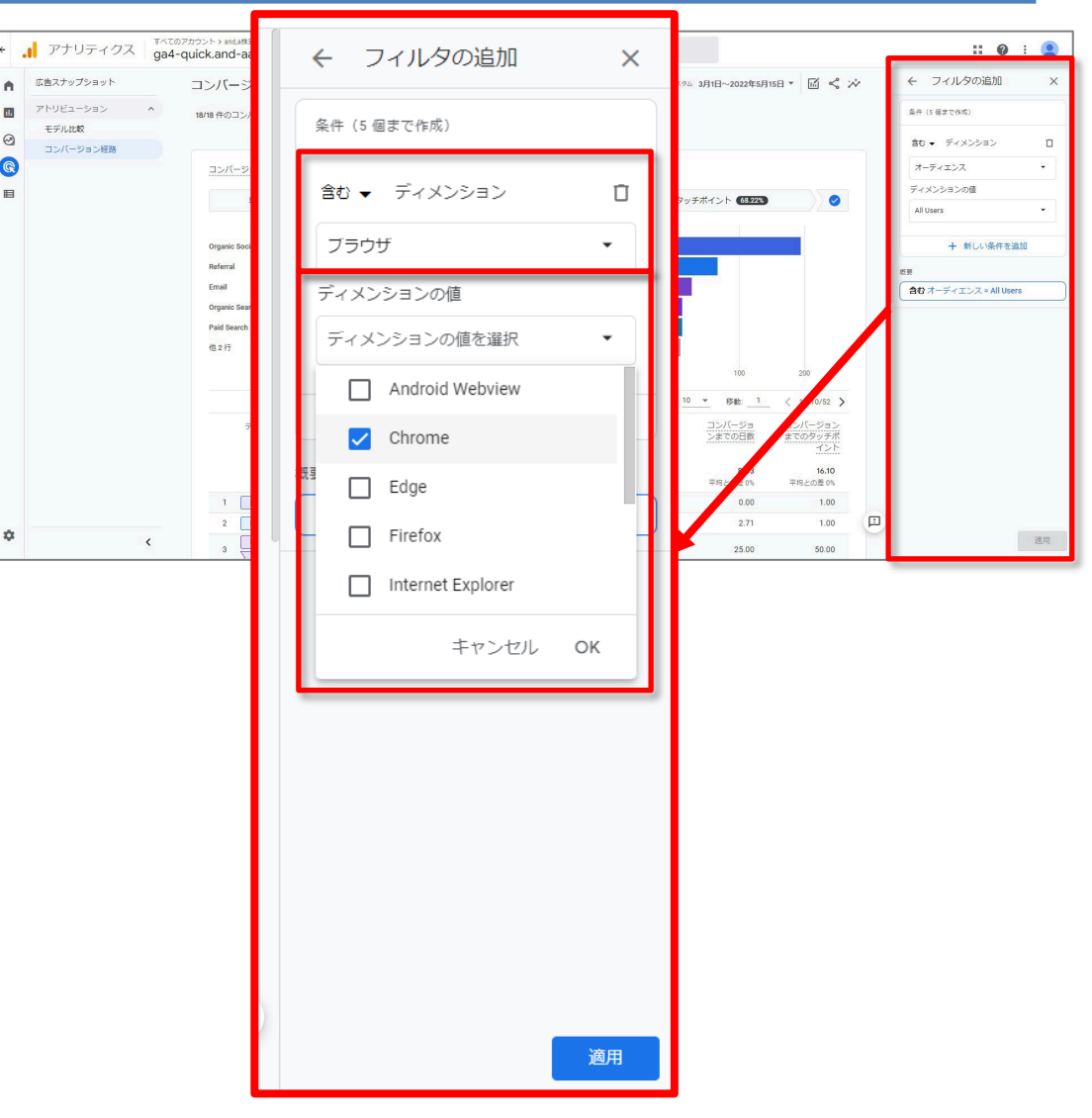

公式ヘルプ:

https://support.google.com/analytics/answer/10595568#zippy=%2C%E3%81%93%E3%81

<u>%AE%E8%A8%98%E4%BA%8B%E3%81%AE%E5%86%85%E5%AE%B9</u>

#### コンバージョン経路 ディメンションの選択

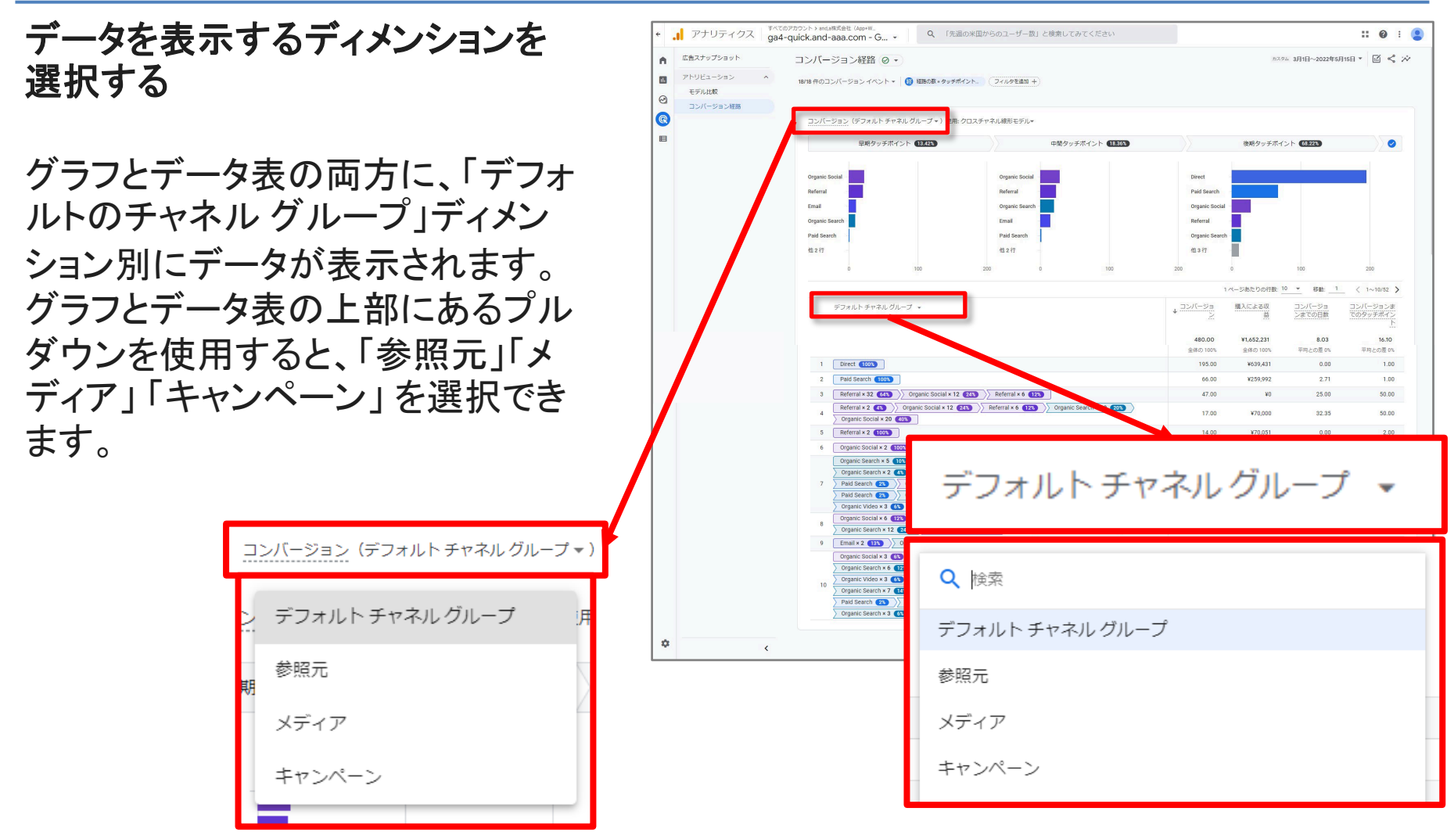

#### 公式ヘルプ:

https://support.google.com/analytics/answer/10595568#zippy=%2C%E3%81%93%E3%81 %AE%E8%A8%98%E4%BA%8B%E3%81%AE%E5%86%85%E5%AE%B9

#### コンバージョン経路 データの可視化 「アトリビューション モデル」の選択

データの可視化用の「アトリビューション モデル」を選択する

#### レポート上部のデータ可視化機能では、プルダウンを使用すると、データを<mark>別の「アトリ</mark> <mark>ビューション モデル」で可視化できます</mark>。

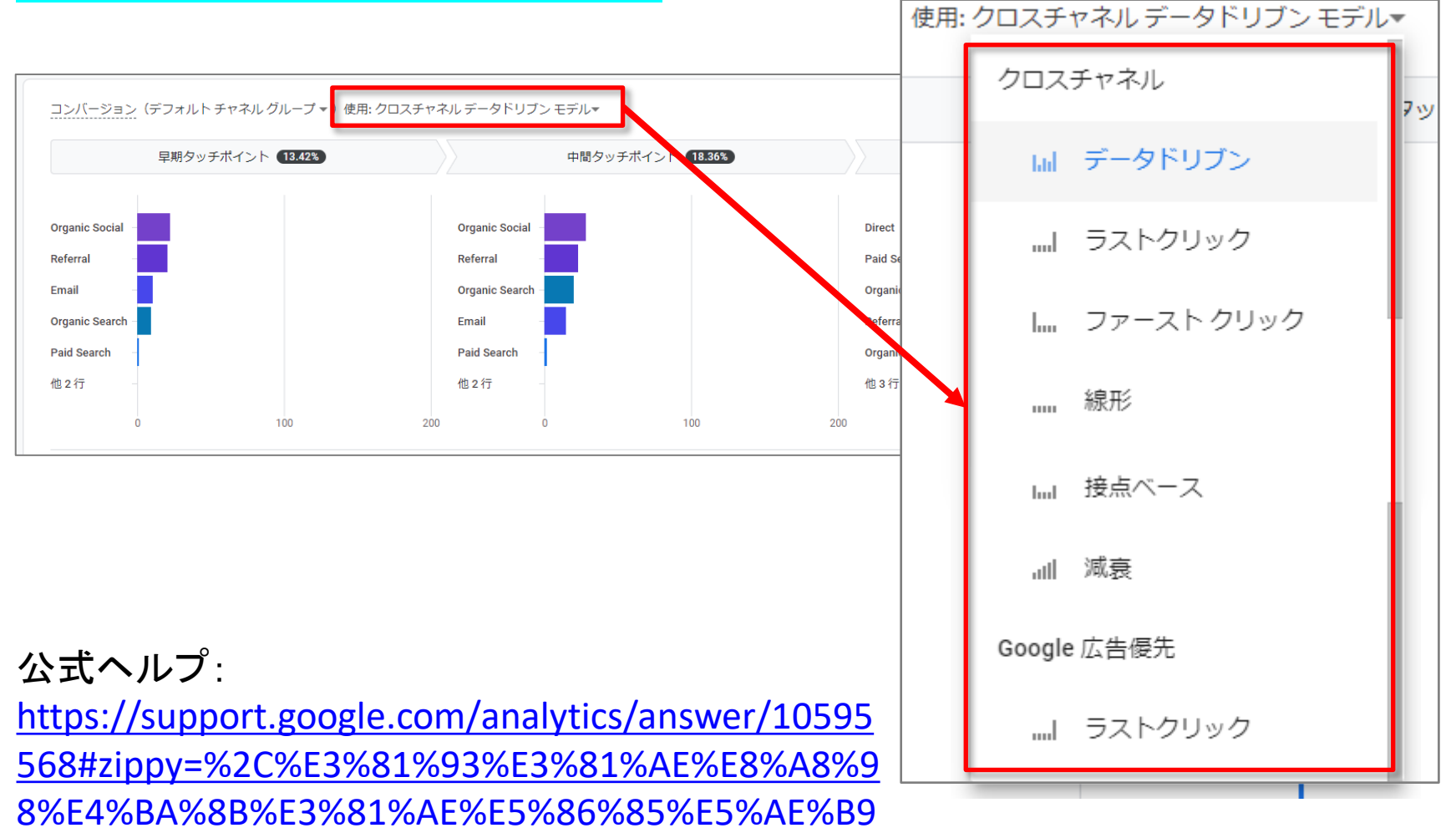

## コンバージョン経路「フィルタ」と「経路の数」の変更

レポートをカスタマイズする レポートに表示する内容を変更するには、 右上にある「比較を編集」をクリックします。 「レポートのカスタマイズ」パネルで、「フィ ルタ」と「経路の数」の設定を変更できます。

|   | <b>::</b> ② : <b>(</b>       |     | PRIPOPERATOR     PRIPOPERATOR     PRIPOPERATOR       Organic feature     Organic feature       Enall     Organic feature       Deal     Deal       Organic feature     Deal       Pail Search     Pail Search       April Feature     April Search                                                                                                    |
|---|------------------------------|-----|----------------------------------------------------------------------------------------------------|
| * | 「「」レポートをカスタマイズ ×             |     | 9 109 209 9 209 2<br>デフォルト・チャネル <i>ガルー</i> ブ・                                                                                                    |
|   | フィルタ<br>すべてのユーザー <b>:</b>    |     | 1 Server (SS)<br>2 Park Server (SS)<br>3 Selected x 22 (SS) Organic Social x 22 (SS) Selected x 4 (SS)<br>4 Februar x 22 (SS) Organic Social x 22 (SS) Selected x 4 (SS)<br>4 Selected x 22 (SS)<br>5 Selected x 22 (SS)<br>6 Organic Social x 23 (SS) Park Sector x 3 (SS)<br>6 Organic Social x 3 (SS) Park Sector x 3 (SS) Park Sector x 3 (SS)<br>7 Organic Social x 3 (SS) Park Sector x 3 (SS) Park Sector x 3 (SS)<br>7 Park Sector x 3 (SS) Organic Social x 3 (SS) Park Sector x 3 (SS)<br>7 Park Sector x 3 (SS) Organic Social x 3 (SS) Park Sector x 3 (SS)<br>7 Park Sector x 3 (SS) Park Sector x 3 (SS) Park Sector x 3 (SS)<br>7 Park Sector x 3 (SS) Park Sector x 3 (SS) Park Sector x 3 ( |
|   | 経路の数<br>すべてのタッチポイント <b>〉</b> |     | > Open: Veron 4 (10) > Open: Denvin 4 (10) > Open: Denvin 4 (10) > Openvin 4 (10) > Openvin 4 (10) > Open: Denvin 4 (10) >                                                                                                   |
|   |                              | ¢ ( | 00023 Georgie 1アナリティクスホーム1 (6)風話的1 プライバレー ボリレート フ                                                                                                    |

#### 公式ヘルプ:

https://support.google.com/analytics/answer/10595568#zippy=%2C%E3%81%93%E3%81 %AE%E8%A8%98%E4%BA%8B%E3%81%AE%E5%86%85%E5%AE%B9

比較を編集

ga4-quick and-aaa.co

コンバー

彩路 @

アナリティクス

広告スナップショット

モデル比較

Пń

マイトわたックた送

# Ø : 🤮

平均との界の

2.00 2.00 50.00

## コンバージョン経路「フィルタ」

#### フィルタ レポートにはすべてのユーザーのデータが表 0 示されます。フィルタを編集または追加するに は、フィルタ名をクリックします。 レポートをカスタマイズ 🗙 $\overset{}{\sim}$ フィルタ フィルタの追加 Х すべてのユーザー 条件(5 個まで作成) 経路の数 含む 🚽 ディメンション Π すべてのタッチポイント > オーディエンス ディメンションの値 All Users + 新しい条件を追加 概要 含む オーディエンス = All Users

#### 公式ヘルプ:

https://support.google.com/analytics/answer/10595568#zippy=%2C%E3%81%93%E3%81%AE%E8%A8%98%E4%BA%8B%E3%81%AE%E5%86%85%E5%AE%B9

## コンバージョン経路「経路の数」(1)

経路の数

レポートには、<mark>すべての経路</mark> (最大 50 件のタッチポイン ト)が表示されます。経路の 数をフィルタする方法は次の 通りです。

演算子(「次に等しい」「次に 等しくない」「次の値より大き い」「次の値以上」「次の値よ り小さい」「次の値以下」のい ずれか)を選択します。 「タッチポイント数」の横に数 字を入力します。 [適用]をクリックします。

公式ヘルプ:

| https://support.google.con | n/analytics/ans | wer/10595568#zippy | =%2C%E3%81%93%E3%81 |
|----------------------------|-----------------|--------------------|---------------------|
|                            | -               |                    |                     |

%AE%E8%A8%98%E4%BA%8B%E3%81%AE%E5%86%85%E5%AE%B9

|             |     | <b>::</b> 📀 : 😩   |
|-------------|-----|-------------------|
|             | *** | 📓 レポートをカスタマイズ 🗙   |
| 路の数         |     | フィルタ              |
| 次の値以下:      | •   | すべてのユーザー <b>:</b> |
| すべてのタッチポイント |     | 経路の数              |
| 次に等しい:      |     | すべてのタッチポイント >     |
| 次に等しくない:    |     |                   |
| 次の値より大きい:   |     | ← 経路の数 ×          |
| 次の値以上:      |     |                   |
| 次の値より小さい:   |     |                   |
| 次の値以下:      |     | コ                 |

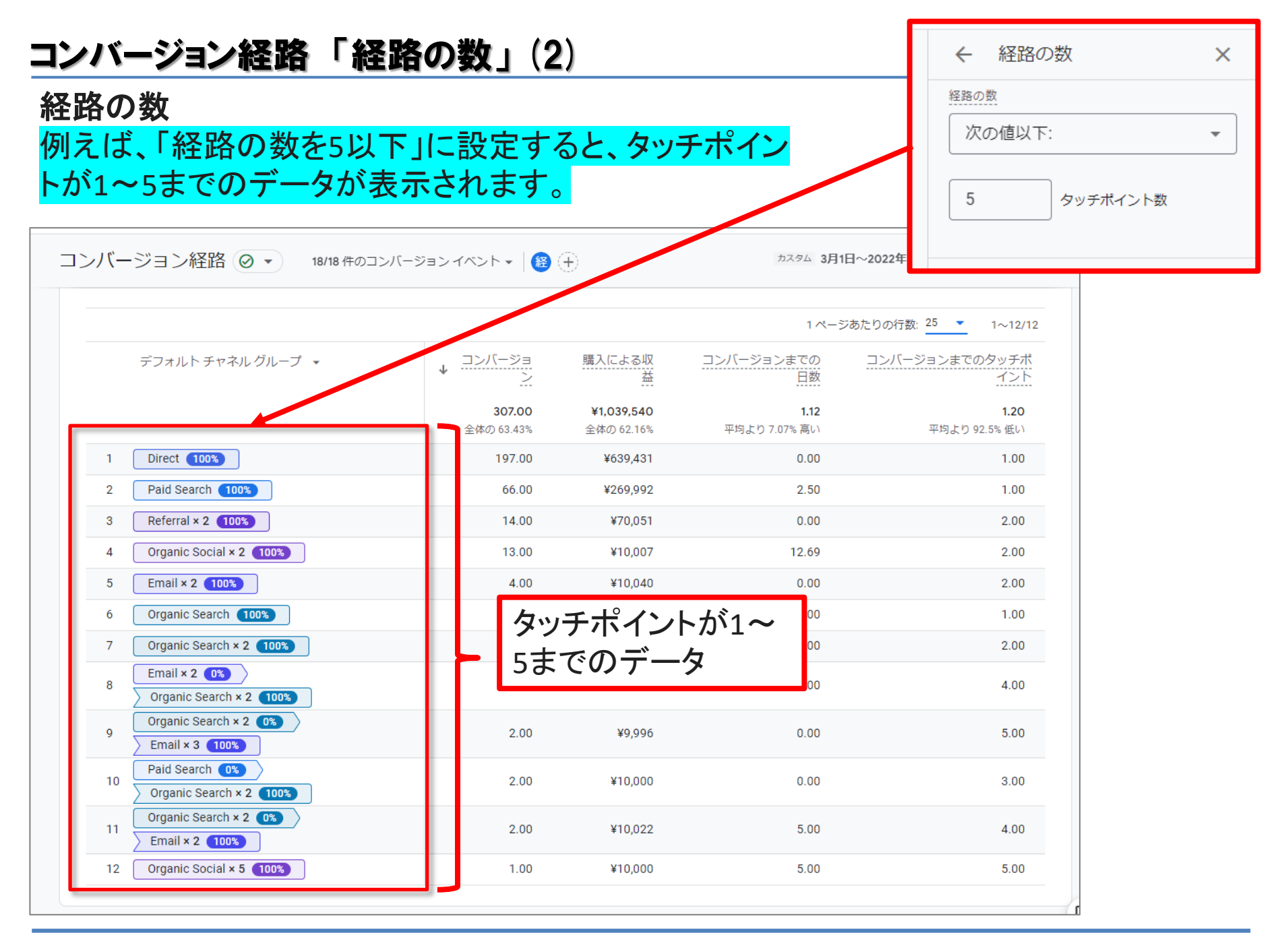

#### コンバージョン経路 データの可視化(1)

#### データの可視化

データ可視化ツールの上部には、選択したアトリビューション モデルに基づき、コンバージョンに対する貢献度がコン バージョン経路の各セグメントにどのように割り当てられているのかが表示されます。 セグメントは次のように定義さ れます。

・早期タッチポイント: 経路上のタッチポイントのうち、最初の25%のタッチポイントです。最も近い整数になるよう四捨
 五入されます。 経路のタッチポイントが1つしかない場合、このセグメントは空になります。

・中間タッチポイント: 経路上のタッチポイントのうち、中間の 50% のタッチポイント</mark>です。 <mark>経路上のタッチポイントが 3</mark> つ未満の場合、このセグメントは空になります。

•後期タッチポイント: 経路上のタッチポイントのうち、最後の 25% のタッチポイントです。最も近い整数になるよう四捨 五入されます。経路上のタッチポイントが1つのみの場合は、コンバージョンに対する貢献度がすべてそのセグメン トに割り当てられます。

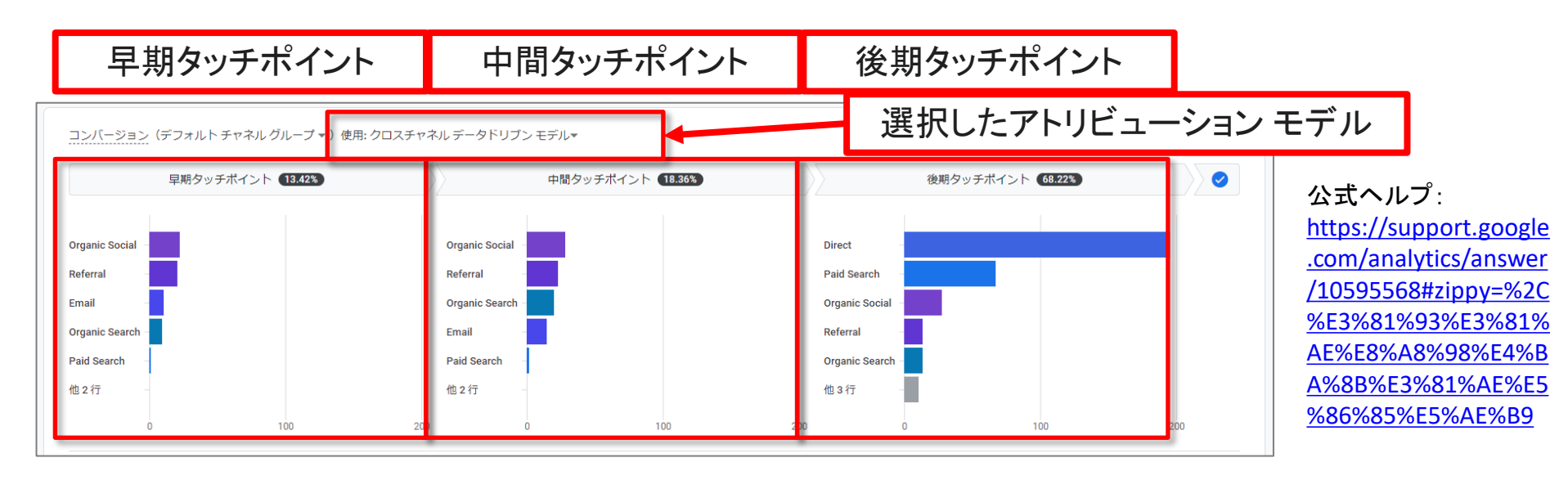

#### コンバージョン経路 データの可視化(2)

#### データの可視化

各セグメントの下にある棒グラフは、コンバージョン経路上のその段階で、特定のディメン ション(チャネル、参照元、メディア、キャンペーン)に、コンバージョンに対する貢献度がど の程度割り当てられているのかを示しています。

#### データ可視化要素にカーソルを合わせると、より詳しい情報を確認できます。

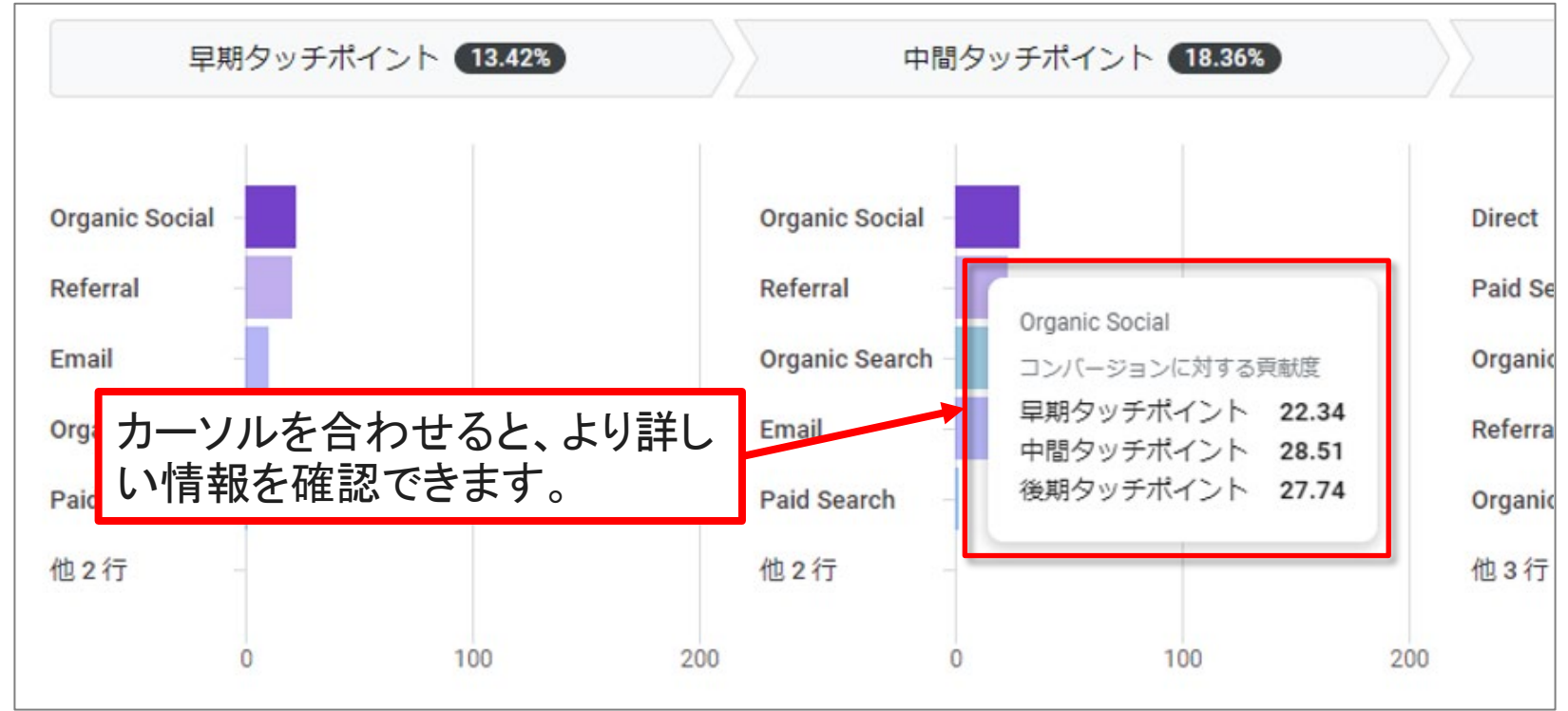

公式ヘルプ:

https://support.google.com/analytics/answer/10595568#zippy=%2C%E3%81%93%E3%81%AE%E8%A8%98%E4%BA%8B%E3%81%AE%E5 %86%85%E5%AE%B9

## コンバージョン経路(参考)貢献度を割り当てられないディメンション(再掲載)

#### 貢献度を割り当てられないディメンション

アナリティクスでは、データが見つからない、利用できないなどの理由で、ディメンション値 を表示できない場合もあります。指標の精度を維持するため、レポートには次の1つ以上 の値が表示されることがあります。

| 值           | 定義                                                                                                    |
|-------------|----------------------------------------------------------------------------------------------------|
| (未設定)       | [(未設定)] とは、選択したディメンションについて情報が得られていないときに、アナリ<br>ティクスで使用されるプレースホルダ名です。たとえば、手動でタグが設定された URL<br>には、キャンペーン、参照元、メディアなどのパラメータがない可能性があります。 |
| 未割り当て       | [未割り当て] は、イベントデータに一致するその他のチャネルルールがない場合(デ<br>フォルト チャネル グループ のいずれにも当てはまらない)に使用される値です。                                                |
| ノーリファラー     | [ノーリファラー] は、コンバージョンに対する貢献度を割り当てる経路のデータがない<br>場合に使用される値です(データのインポートなど)。                                                             |
| アトリビューション不能 | 選択したディメンションに、貢献度を割り当てることができません。                                                                                                    |
| (その他)       | [(その他)] は、基数制限が生じている集計行に使用される値です。(詳細は、こちらに<br>公式ヘルプをご参照ください⇒<br><u>https://support.google.com/analytics/answer/9309767</u> )       |

公式ヘルプ:

https://support.google.com/analytics/answer/10595568#zippy=%2C%E3%81%93%E3%81%AE%E8%A8%98%E4%BA%8B%E3%81%AE%E5 %86%85%E5%AE%B9

#### テキストはここまでとなります。